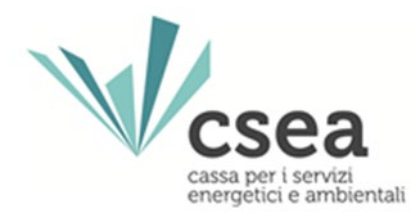

# Manuale Utente Gasivori

# Indice

| Premes                  | ssa 3                                                                                                    |
|-------------------------|----------------------------------------------------------------------------------------------------|
| Registra                | azione 4                                                                                                    |
| Compil                  | azione Dichiarazione                                                                                                    |
| CASO A<br>2025          | <ul> <li>IMPRESE COSTITUITE PRIMA DEL 2024 – Compila Dichiarazione relativa all'annualità di competenza</li> <li>10</li> </ul>                                                                                                   |
| 1.                      | Dati Anagrafici e requisiti specifici10                                                                                                    |
| 2.                      | Dati di consumo17                                                                                                    |
| 2.1                     | Consumi da rete pubblica                                                                                                    |
| 3. Dati                 | ai fini del calcolo del VAL 20                                                                                                    |
| CASO E<br>SENZA<br>2025 | <ul> <li>IMPRESA COSTITUITA NEL 2024 O, SE COSTITUITA NEGLI ANNI PRECEDENTI IL 2024, CHE RISULTI</li> <li>CONSUMI PER INATTIVITA' PRODUTTIVA – Compila Dichiarazione relativa all'annualità di competenza</li> <li>23</li> </ul> |
| 1. Dati                 | Anagrafici e requisiti specifici                                                                                                    |
| 2. Dati                 | di consumo                                                                                                    |
| 3. Dati                 | ai fini del calcolo del VAL                                                                                                    |
| Verifica                | a dati inseriti                                                                                                    |
| Validaz                 | ione                                                                                                    |
| Invio D                 | ichiarazione                                                                                                    |
| Rettific                | a della dichiarazione                                                                                                    |
| Altre Fu                | unzionalità 40                                                                                                    |
| Cambic                  | Password 40                                                                                                    |
| Richies                 | ta Credenziali                                                                                                    |
| Richies                 | ta mail di attivazione                                                                                                    |
| PDR                     | 42                                                                                                    |
| Visualiz                | zazione delle non conformità e/o incoerenze 42                                                                                                    |
| Istrutto                | orie                                                                                                    |

# Premessa

Il presente documento descrive la procedura per la registrazione all'applicazione web "Portale Gasivori" al fine della compilazione della dichiarazione per l'attuazione delle norme in materia di agevolazioni tariffarie alle imprese a forte consumo di gas naturale, di cui al decreto del Ministero della Transizione Ecologica del 21 dicembre 2021 (DM).

Attraverso la suddetta applicazione web, le imprese richiedenti potranno compilare ed inviare la dichiarazione necessaria all'inserimento nell'elenco delle imprese a forte consumo di gas naturale ed all'assegnazione della classe di agevolazione per l'anno di competenza N.

Si ricorda che il sistema telematico consente l'invio della dichiarazione alla CSEA solo alle imprese che soddisfano i requisiti di cui al DM, nonché quelli previsti dalla deliberazione dell'Autorità di regolazione per l'energia reti e ambiente (ARERA) 541/2022/R/GAS e s.m.i.. Qualora, infatti, i dati inseriti non risultino conformi ai requisiti indicati dalla normativa e/o regolazione di riferimento, non sarà possibile effettuare l'invio della dichiarazione.

Il processo per la presentazione on-line delle dichiarazioni si articola in tre macro-fasi:

- a) registrazione;
- b) compilazione della dichiarazione;
- c) firma ed invio della dichiarazione compilata.

ATTENZIONE: Prima di procedere con la lettura del presente manuale Operativo, ai fini di una consapevole compilazione delle dichiarazioni in oggetto si consiglia all'Utente di leggere la Circolare CSEA di riferimento pubblicata nella home page del "Portale Gasivori".

# Registrazione

L'Utente che risulta già registrato potrà accedere all'applicazione, per la compilazione della dichiarazione, con le username e password già in suo possesso.

Nello specifico le imprese che abbiano già effettuato la registrazione in occasione della formazione di uno o più Elenchi in qualità di imprese a forte consumo di energia elettrica e/o di gas naturale, devono accedere al Portale con la username e password già in loro possesso.

L'Utente che effettua la registrazione per la prima volta, per poter accedere all'applicazione e compilare la dichiarazione, dovrà effettuare una registrazione fornendo tutti i dati anagrafici dell'impresa, del rappresentante legale o negoziale ed una password che utilizzerà nei successivi accessi. È obbligatorio effettuare la registrazione utilizzando un indirizzo di posta elettronica certificata (PEC), a tal riguardo si consiglia durante il processo di registrazione di verificare la correttezza dell'indirizzo PEC che si sta fornendo. Una volta completata la registrazione, le credenziali ottenute saranno indispensabili anche per l'accesso al portale elettrivori.

Per effettuare la registrazione bisogna selezionare il link "*Registrati*", indicato in figura, accessibile attraverso l'indirizzo web gasivori.csea.it.

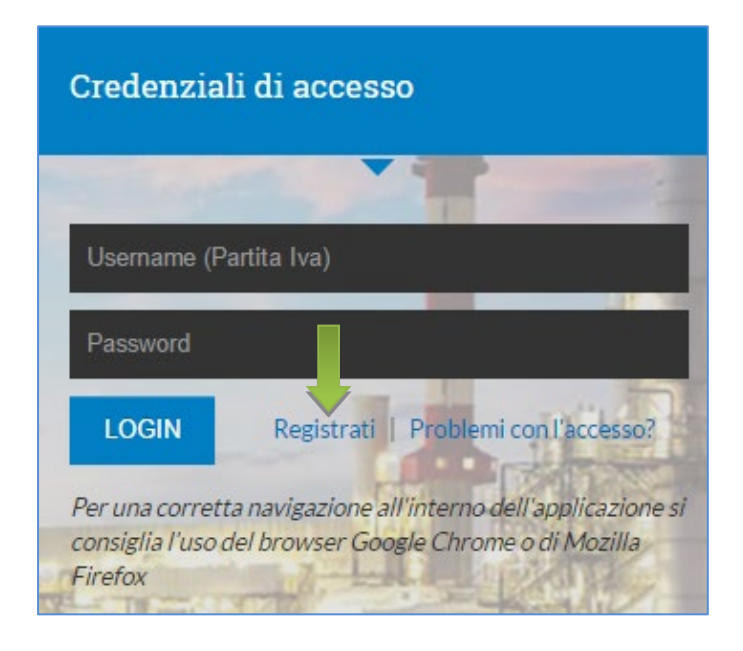

L'Utente visualizzerà la seguente schermata e potrà procedere alla compilazione dei dati necessari al fine di completare la registrazione.

| egistrazione                                                                                                    |                                                                                                 |
|----------------------------------------------------------------------------------------------------|-------------------------------------------------------------------------------------------------|
| Informazioni                                                                                                    |                                                                                                 |
| Per completiere la procedura di registrazione è necessario compl                                                                                                    | lare i dati della Società e del Rappresentante legale o regunale.                               |
| * Campi obblegatori                                                                                                    |                                                                                                 |
|                                                                                                    |                                                                                                 |
| Attenzione                                                                                                    |                                                                                                 |
| Si avvisano gli utenti che le registrazioni non convelidate entro 2<br>pertento serà necessario procedere ed una nuova registrazione.                                                                                                    | 4 h attraverso il link riportato nell'e-mail di convalida inviata da Cassa sanarno cancellate e |
|                                                                                                    |                                                                                                 |
| Dati Saciatà                                                                                                    | Dati Pappresentante                                                                             |
| bau societa                                                                                                    | bati kappresentante                                                                             |
| Ragione Sociale: *                                                                                                    | Nome Rappresentante legale o negoziale: *                                                       |
|                                                                                                    |                                                                                                 |
| Indirizzo Sede legale: *                                                                                                    | Cognome Rappresentante legale o negoziale: *                                                    |
|                                                                                                    |                                                                                                 |
| New York Control of Control of Co |                                                                                                 |
| Regione: *                                                                                                    | Luogo nascita: *                                                                                |
| ( (accessing ( )                                                                                                    |                                                                                                 |
| Provincia: *                                                                                                    | Provincia:                                                                                      |
| (sereziona) Y                                                                                                    |                                                                                                 |
| Citta: *                                                                                                    | Nazione:                                                                                        |
| (seleziona) V                                                                                                    |                                                                                                 |
| Partita iva: *                                                                                                    | - 4200 0000                                                                                     |
|                                                                                                    | Data nasota:*                                                                                   |
| REA: *                                                                                                    |                                                                                                 |
|                                                                                                    | Codice fiscale: *                                                                               |
|                                                                                                    |                                                                                                 |
| IBAN.*                                                                                                    |                                                                                                 |
|                                                                                                    |                                                                                                 |
| Contatto: *                                                                                                    |                                                                                                 |
|                                                                                                    |                                                                                                 |
| Teletono: *                                                                                                    |                                                                                                 |
|                                                                                                    |                                                                                                 |
| Fax: *                                                                                                    |                                                                                                 |
|                                                                                                    |                                                                                                 |
|                                                                                                    |                                                                                                 |
| PEL: T                                                                                                    |                                                                                                 |
| L                                                                                                    |                                                                                                 |
|                                                                                                    |                                                                                                 |
|                                                                                                    |                                                                                                 |
| Password Accesso                                                                                                    |                                                                                                 |
| Password: *                                                                                                    |                                                                                                 |
|                                                                                                    |                                                                                                 |
| 1 10 10                                                                                                    |                                                                                                 |
| Conferma password: *                                                                                                    |                                                                                                 |
|                                                                                                    |                                                                                                 |
|                                                                                                    |                                                                                                 |
|                                                                                                    |                                                                                                 |
|                                                                                                    |                                                                                                 |

Di seguito un prospetto riassuntivo contenente l'elenco dei campi da compilare in questa fase con la relativa obbligatorietà e una nota sulla validazione.

### Dati Società

| Campo                 | Obbligatorio | Note validazioni                                                                                   |
|-----------------------|--------------|----------------------------------------------------------------------------------------------------|
| Ragione sociale       | SI           |                                                                                                    |
| Indirizzo Sede legale | SI           |                                                                                                    |
| Regione               | SI           |                                                                                                    |
| Provincia             | SI           |                                                                                                    |
| Città                 | SI           |                                                                                                    |
| Partita IVA           | SI           | Il campo deve essere composto da caratteri numerici ed avere una<br>lunghezza massima di 11 cifre. |
| REA                   | SI           |                                                                                                    |
| IBAN                  | SI           | Il campo deve soddisfare le regole di validazione di un IBAN (se italiano: 27 caratteri, etc).     |
| Contatto              | SI           |                                                                                                    |
| Telefono              | SI           |                                                                                                    |
| Fax                   | SI           |                                                                                                    |
| PEC                   | SI           | Il campo deve soddisfare le regole di validazione formale di una PEC                               |

#### Dati rappresentante legale o negoziale

| Campo                                     | Obbligatorio | Note validazioni                                                                                   |
|-------------------------------------------|--------------|----------------------------------------------------------------------------------------------------|
| Nome Rappresentante legale o negoziale    | SI           |                                                                                                    |
| Cognome Rappresentante legale o negoziale | SI           |                                                                                                    |
| Luogo di nascita                          | SI           |                                                                                                    |
| Provincia                                 | NO           |                                                                                                    |
| Nazione                                   | NO           |                                                                                                    |
| Data di nascita                           | SI           |                                                                                                    |
| Codice fiscale                            | SI           | Il campo deve soddisfare le regole di validazione formale di un codice fiscale (16 caratteri, etc) |

### Password per effettuale l'accesso

| Campo             | Obbligatorio | Note validazioni                                                                                                    |
|-------------------|--------------|----------------------------------------------------------------------------------------------------|
| Password          | SI           | Il campo password deve essere composto da 6 o più lettere, da<br>cifre, underscore e trattini e deve inoltre contenere almeno una<br>lettera maiuscola, una lettera minuscola ed una cifra. |
| Conferma password | SI           | Come il precedente                                                                                                    |

Completata la registrazione, se tutti i controlli di validazione saranno stati superati correttamente, l'Utente riceverà, all'indirizzo di posta elettronica certificata fornito, una PEC contenente:

- a) il link da utilizzare per confermare la registrazione e l'indirizzo PEC;
- b) le credenziali per effettuare l'accesso all'applicazione.

ATTENZIONE: l'username sarà la Partita Iva della società, mentre la password sarà quella fornita in fase di registrazione.

ATTENZIONE: qualora la PEC con link per confermare la registrazione e credenziali per l'accesso non venga ricevuta è necessario scrivere ad <u>energivori@pec.csea.it</u> inserendo nell'oggetto "Recupero credenziali – P.IVA Impresa" (ad es. "Recupero credenziali – 00000000000") o in alternativa ripetere la procedura di registrazione 24 h dopo il primo tentativo.

#### Registrazione avvenuta con successo

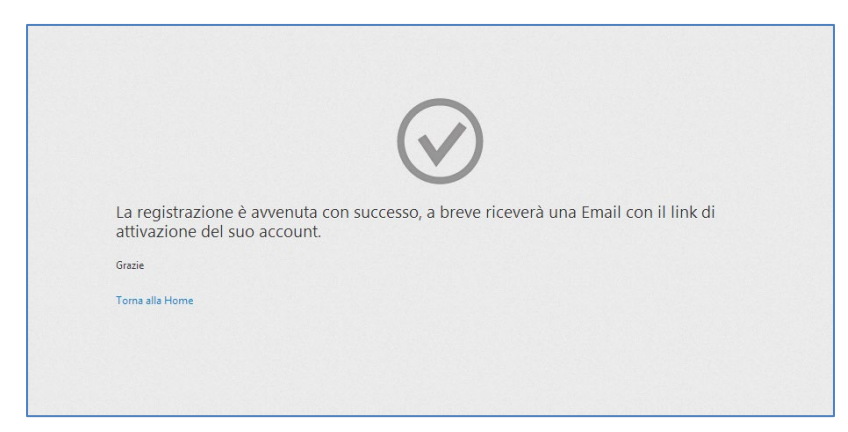

#### **PEC conferma registrazione**

Ecco un esempio di PEC, che il sistema invierà automaticamente una volta completata la fase di registrazione:

Gentile Paolo Rossi,

è stato per lei creato un nuovo profilo Utente per accedere all'anagrafica Energivori (portale gasivori e portale elettrivori)

Verificare la correttezza dello username (Partita Iva) e confermare la registrazione utilizzando il seguente link:

#### http://energivori.ccse.cc/confirm?u=24

Credenziali per l'accesso: Username: 1111111111 Password: Password\_1

Grazie.

#### Cliccando sul link presente nella PEC l'account sarà attivato.

|           | $\bigcirc$                               |  |
|-----------|------------------------------------------|--|
|           | Grazie per aver attivato il suo account. |  |
|           | Accedi                                   |  |
|           |                                          |  |
| 26-09-20: |                                          |  |

A questo punto la PEC dichiarata dall'Utente sarà stata confermata e si potrà accedere all'applicazione utilizzando le credenziali ricevute.

# **Compilazione Dichiarazione**

Effettuato l'accesso (utilizzando la Partita IVA come username e la password fornita in fase di registrazione) sarà visibile la schermata "Home" della fase di compilazione della dichiarazione, da cui si potrà procedere con la compilazione della dichiarazione in relazione all'anno di costituzione dell'impresa, secondo le seguenti casistiche:

| Anagrafica Gasivori            | 🔲 Dichiarazioi | ni 🥝 Controlli                    | 🔳 PDR                                   | E Contribuzione                                  | E Agev.S             | Sisma      | Ø Aiuti di Stato                                 | O Istruttorie                                                                               |                                                                                                  |                           | ଷ  | - | -      |
|--------------------------------|----------------|-----------------------------------|-----------------------------------------|--------------------------------------------------|----------------------|------------|--------------------------------------------------|---------------------------------------------------------------------------------------------|--------------------------------------------------------------------------------------------------|---------------------------|----|---|--------|
| Dichiarazioni                  |                |                                   |                                         |                                                  |                      |            |                                                  |                                                                                             |                                                                                                  |                           |    |   |        |
| Anno Competenza                | c              | odice                             | Data Crea                               | zione                                            | D                    | Data Ultin | ma Modifica                                      |                                                                                             | Inviata                                                                                          | Data Inv                  | io | 1 | Azioni |
| Nessuna dichiarazione inserita |                |                                   |                                         |                                                  |                      |            |                                                  |                                                                                             |                                                                                                  |                           |    |   |        |
|                                | IM<br>Com      | PRESA COS<br>pila Dichiara<br>cor | <b>FITUITA</b><br>zione rel<br>npetenza | <b>PRIMA DEL 20</b><br>ativa all'annuali<br>2025 | <b>)24</b><br>ità di |            | IMPRES<br>COSTITUITA<br>CHE RISULTI<br>Compila D | A COSTITUIT,<br>NEGLI ANNI<br>SENZA CON<br>PRODUT<br>PRODUT<br>ichiarazione re<br>competenz | A NEL 2024 O, SE<br>PRECEDENTI IL 2<br>JUMI PER INATTI<br>TIVA<br>lativa all'annualità<br>a 2025 | <b>024.</b><br>VITÀ<br>di |    |   |        |

- A. IMPRESE COSTITUITE PRIMA DEL 2024 Compila Dichiarazione relativa all'annualità di competenza 2025;
- B. IMPRESA COSTITUITA NEL 2024 O, SE COSTITUITA NEGLI ANNI PRECEDENTI IL 2024, CHE RISULTI SENZA CONSUMI PER INATTIVITA' PRODUTTIVA – Compila Dichiarazione relativa all'annualità di competenza 2025.

Per una corretta compilazione della dichiarazione si rimanda alle FAQ che la CSEA rende disponibili sulla pagina di accesso al portale.

| Dichiarazioni                  |                                                   |                                                                         |                                               |                                                                                                    |                                                              |                                |        |
|--------------------------------|---------------------------------------------------|-------------------------------------------------------------------------|-----------------------------------------------|----------------------------------------------------------------------------------------------------|--------------------------------------------------------------|--------------------------------|--------|
| Anno Competenza                | Codice                                            | SO A                                                                    | Data Ultima Modifica                          | CASO B                                                                                                    | nviata                                                       | Data Invio                     | Azioni |
| Nessuna dichiarazione inserita |                                                   |                                                                         |                                               |                                                                                                    |                                                              |                                |        |
|                                | IMPRESA COSTITU<br>Compila Dichiarazion<br>compet | I <b>ITA PRIMA DEL 2024</b><br>e relativa all'annualità di<br>enza 2025 | IMPRE<br>COSTITUIT<br>CHE RISULT<br>Compila I | SA COSTITUITA NE<br>A NEGLI ANNI PRE<br>I SENZA CONSUM<br>PRODUTTIVA<br>Dichiarazione relativa<br>competenza 202 | L 2024 O, S<br>CEDENTI IL<br>PER INAT<br>a all'annuali<br>25 | SE<br>2024,<br>TIVITĂ<br>tà di |        |

# CASO A - IMPRESE COSTITUITE PRIMA DEL 2024 – Compila Dichiarazione relativa all'annualità di competenza 2025

La compilazione della dichiarazione si articola attraverso la sequenza di fasi sotto riportata:

- a) dati anagrafici e requisiti specifici;
- **b) dati di consumo:** in relazione alle singole annualità comprese nel 'periodo di riferimento', così come definito dal DM.

**Per l'anno di competenza 2025**, le fasi di seguito descritte dovranno essere compilate per le annualità del periodo di riferimento 2023, 2022 e 2021, nel caso in cui l'azienda **dichiari di disporre** di dati di consumo di gas naturale, VAL e fatturato anche per solo una delle citate annualità.

Pertanto, il sistema proporrà per ogni annualità le seguenti maschere:

- consumi
- dettaglio consumi
- c) dichiarazione del VAL.

## 1. Dati Anagrafici e requisiti specifici

L'Utente avrà accesso alla schermata contenente il primo set di dati da inserire ai fini della dichiarazione. Nella parte alta della schermata sono riportati i dati anagrafici della società e del rappresentante legale forniti in fase di registrazione. Questi dati sono tutti modificabili, **ad eccezione della P.IVA dell'impresa**.

| ichiarazione                                                  |                                |              |          |
|---------------------------------------------------------------|--------------------------------|--------------|----------|
| Il sottoscritto                                               |                                | 6X           |          |
| Nome: "                                                       |                                | Cognome: *   |          |
| nato a: *                                                     |                                | provincia:   | nazione: |
| data di nascita:* 🗰 01/04/1992                                | x codice fiscale: *            |              |          |
| in qualità di rappresentante legale o negoziale della società | ·                              |              |          |
| ron carle lanala in:                                          |                                |              |          |
| indirizzo:*                                                   | regione: *                     | provincia: * | città: " |
| partita IVA: *                                                | codice fiscale dell'impresa: * | REA:*        |          |
|                                                               |                                |              |          |
| IBAN: *                                                       |                                | PEC: *       |          |
| contatto: *                                                   | telefono: *                    | fax: *       |          |
|                                                               |                                |              |          |

#### Dichiarazione di verifica delle condizioni di cui all'art. 3 del decreto 21 dicembre 2021

Nella parte centrale (sotto la dicitura "*DICHIARA*") l'Utente dichiara le condizioni che si sono verificate ai fini dell'assegnazione della classe di agevolazione relativa all'anno di competenza (nel caso in esame 2024) selezionando i relativi flag:

|                                                                                                    | DICHIAKA<br>che i dati comunicati alla Cassa per i senvizi enernetici e ambientali e di senuito indicati sono veritieri                                                                                                    |                                                                                                |  |  |  |  |  |
|----------------------------------------------------------------------------------------------------|----------------------------------------------------------------------------------------------------|------------------------------------------------------------------------------------------------|--|--|--|--|--|
|                                                                                                    |                                                                                                    |                                                                                                |  |  |  |  |  |
| Ai fini dell'assegnazione della classe d'agevolazione relativa all'anno di competenza 2025 si sono verificate                                                                                                    | e condizioni di cui all'art. 3 del decreto 21 dicembre 2021                                                                                                    |                                                                                                |  |  |  |  |  |
|                                                                                                    |                                                                                                    |                                                                                                |  |  |  |  |  |
| Categoria dimensionale dell'impresa ai sensi della normativa vigente ed in particolare del Decreto                                                                                                    | Piccola impresa V                                                                                                    | D.M. 18-04-2005                                                                                |  |  |  |  |  |
| Ministeriale 18 aprile 2005 *                                                                                                    |                                                                                                    |                                                                                                |  |  |  |  |  |
|                                                                                                    |                                                                                                    |                                                                                                |  |  |  |  |  |
| L'impresa NON è da considerarsi impresa in difficoltà ai sensi del paragrafo 2.2 della Comunicazione                                                                                                    | della Commissione Europea C (2014) 249/01 (punti da 19 a 24) ovvero lo è diventata nel periodo dal 1º gennaio 2020 al                                                                                                    | 30 giugno 2021 ai sensi della Vademecum 🖥                                                      |  |  |  |  |  |
| Comunicazione della Commissione europea 2020/C 224/02 (punto 11 lett. a). Inoltre, nel caso in cui l'i                                                                                                    | npresa, pur trovandosi in una delle condizioni previste dal punto 20 della stessa Comunicazione, faccia comunque parte di un gr                                                                                                    | uppo societario più grande e abbia                                                             |  |  |  |  |  |
| ricevuto dalle altre societa dei gruppo, ovvero dalla societa controllante, un supporto economico reale e co<br>l'upload direttamente sul Portale Gasivori, attraverso la funzionalità "altri documenti" disponibile nella sezio                                                 | icreto, tale da poter escludere la societa richiedente dalla nozione di impresa in difficolta per effetto dei punto 22, in tal caso rim<br>ne prevista per l'invio della dichiarazione, di un'ulteriore dichiarazione per dare informazioni sulla natura del supporto ricevuto (a | .presa e tenuta a effettuare<br>s fini esemplificativi, ma non                                 |  |  |  |  |  |
| esaustivi: fidejussione, finanziamento infragruppo, aumento di capitale).                                                                                                    |                                                                                                    |                                                                                                |  |  |  |  |  |
|                                                                                                    |                                                                                                    |                                                                                                |  |  |  |  |  |
| Codice ATECO *                                                                                                    |                                                                                                    |                                                                                                |  |  |  |  |  |
|                                                                                                    |                                                                                                    |                                                                                                |  |  |  |  |  |
| Codice ATECO prevalente indicato nella dichiarazione IVA relativa all'ultimo anno del periodo di riferimento                                                                                                    | Cotics ATECO oreselente indicato nalla dichiarazione NA valation all'ultimo anno del neriodo di riferimento                                                                                                    |                                                                                                |  |  |  |  |  |
| Codice ATECO desumibile tramite la metodologia riportata nel documento Europata NACE Rev.2 Statistical classification of economic activities in the European Community ai sensi di guanto stabilito al comma 5.1 bis dell'Allegato A alla delibera ARERA 541/2022/R/ass e s.m.i. |                                                                                                    |                                                                                                |  |  |  |  |  |
|                                                                                                    |                                                                                                    |                                                                                                |  |  |  |  |  |
| L'impresa adotta misure per l'uso efficiente dell'energia in conformità alle disposizioni del decreto legislativo 102/2014.                                                                                                    |                                                                                                    |                                                                                                |  |  |  |  |  |
| And an address for PA Ensures of Advance                                                                                                    |                                                                                                    |                                                                                                |  |  |  |  |  |
| Per la suddetta finalita l'impresa dichiara:                                                                                                    |                                                                                                    |                                                                                                |  |  |  |  |  |
| di aver adottato un sistema di gestione dell'energia conforme alla norma ISO 50001, a condizione che il sis                                                                                                    | ema di gestione in guestione, includa una diagnosi energetica conforme all'Allegato 2 del decreto legislativo 102/2014, riferita a                                                                                                    | d un intero sito produttivo e comunicata all'ENEA. (facoltà prevista per le imprese di recente |  |  |  |  |  |
| costituzione o non precedentemente assoggettate all'obbligo di diagnosi energetica)                                                                                                    |                                                                                                    |                                                                                                |  |  |  |  |  |
| di essere titolare di una diagnosi energetica in corso di validità conforme all'Allegato 2 del decreto legislati                                                                                                    | o 102/2014, comunicata all'ENEA.                                                                                                    |                                                                                                |  |  |  |  |  |
| 🗌 di assumere l'impegno alla redazione della diagnosi energetica o ad adottare, in alternativa, un sistema di g                                                                                                    | estione dell'energia conforme alla norma ISO 50001 che includa una diagnosi energetica, conforme all'Allegato 2 del decreto leg                                                                                                    | islativo 102/2014, riferita ad un intero sito produttivo.                                      |  |  |  |  |  |
|                                                                                                    |                                                                                                    |                                                                                                |  |  |  |  |  |
| La mancata adozione delle suddette misure comporterà ai sensi e per gli effetti del comma 4, art. 8, DM 21 dic                                                                                                    | mbre 2021, la perdita del beneficio ottenuto e alla sua restituzione.                                                                                                    |                                                                                                |  |  |  |  |  |
| E' stata posta in essere la seguente operazione societaria, la quale non ha apportato modifiche al compless                                                                                                    | dei beni aziendali, sostanziandosi solo ed esclusivamente in una modifica della P. IVA dell'impresa richiedente (sentenza TAR Lo                                                                                                    | mbardia 1925/2019)                                                                             |  |  |  |  |  |
| □ L'impresa richiede alla CSEA l'attribuzione della classe di anevolazione EATx di pertinenza (assegnata ai sen                                                                                                    | i di quanto disposto dall'articolo 4, comma 2, lett. b), del decreto 21 dicembre 2021) in luogo della classe di anevolazione VAL x.                                                                                                    | ad essa spettante ai sensi                                                                     |  |  |  |  |  |
| dell'articolo 4, comma 2, lett. a) del decreto 21 dicembre 2021. L'impresa dichiara di essere consapevole chi                                                                                                    | la presente richiesta ha natura vincolante fatto salvo quanto disposto dal comma 11.8 dell'Allegato A della delibera 541/2022/R.                                                                                                    | /Gas e s.m.i.                                                                                  |  |  |  |  |  |
| L'imprara richiada alla CSEA l'applicazione dalle aliquota dalla componenti tariffaria previnte per la Clarra o                                                                                                    | anexolazione 0 in lucco del nanamento della contribuzione VAL y prevista si zensi di quanto stabilito al comma 4.17 dell'Alleos                                                                                                    | to alla dalibara ARERA                                                                         |  |  |  |  |  |
| 541/2022/R/gas e s.m.i.                                                                                                    | ageronazione o in neogo dei pagamento dena commonione visux prevista, ai sensi di quanto stabilito ai comma 4.17 dell'Allega                                                                                                    |                                                                                                |  |  |  |  |  |
|                                                                                                    | S of Pol de Blanck Construction of the second state do Blance 77 de LPA (1994) Alexandres (1994)                                                                                                    |                                                                                                |  |  |  |  |  |
| 🗆 L'impresa dichiara di consumare i gas per usi non energetici" come definiti dall'articolo 2, comma 1, lettera                                                                                                    | i) al fini dell'applicazione delle agevolazioni previste dall'art.7 del DM 21 dicembre 2021                                                                                                    |                                                                                                |  |  |  |  |  |

In dettaglio, l'Utente può dichiarare che si sono verificate le condizioni di cui all'art. 3 del decreto 21 dicembre

#### 2021 selezionando il flag dedicato, come riportato di seguito

🗆 Ai fini dell'assegnazione della classe d'agevolazione relativa all'anno di competenza 2025 si sono verificate le condizioni di cui all'art. 3 del decreto 21 dicembre 2021

L'Utente dovrà indicare la categoria dimensionale dell'impresa ai sensi della normativa vigente, attraverso lo specifico menu a tendina riportato nella seguente figura

| Categoria dimensionale dell'impresa ai sensi della normativa vigente ed in      | (seleziona)                                                                           | •                             | D.M. 18-04-2005 |
|---------------------------------------------------------------------------------|---------------------------------------------------------------------------------------|-------------------------------|-----------------|
| particolare del Decreto Ministeriale 18 aprile 2005 *                           | (seleziona)                                                                           |                               |                 |
|                                                                                 | Micro impresa                                                                         |                               |                 |
| 🗆 L'impresa NON è da considerarsi impresa in difficoltà ai sensi del paragr     | Piccola impresa (escluse microimprese)                                                | da 19 a 24) ovvero lo è       | Vademecum       |
| diventata nel periodo dal 1º gennaio 2020 al 30 giugno 2021 ai sensi del        | Dianala imana                                                                         | noltre, nel caso in cui       |                 |
| l'impresa, pur trovandosi in una delle condizioni previste dal punto 20 della s | Piccola Impresa                                                                       | pia ricevuto dalle altre      |                 |
| società del gruppo, ovvero dalla società controllante, un supporto economico    | Media impresa                                                                         | sa in difficoltà per effetto  |                 |
| del punto 22, in tal caso l'impresa è tenuta a effettuare l'upload direttamente | Grande impresa                                                                        | ne prevista per l'invio della |                 |
| dichiarazione, di un'ulteriore dichiarazione per dare informazioni sulla natura | dei supporto ricevato (a inir esemplineativi, ma non esaustivi, nuejussione, imanzian | ento infragruppo, aumento di  |                 |
| capitale).                                                                      |                                                                                       |                               |                 |

Attraverso il pulsante *"D.M. 18-04-2005"* riportato nella precedente figura, l'Utente potrà consultare il Decreto di riferimento ai fini dell'individuazione della corretta categoria dimensionale dell'impresa.

Inoltre, l'Utente dovrà dichiarare che l'*impresa* NON è da considerarsi **impresa in difficoltà** ai sensi del paragrafo 2.2 della Comunicazione della Commissione Europea C (2014)249/01 (punti da 19 a 24) ovvero lo è diventata nel periodo dal 1<sup>°</sup> gennaio 2020 al 30 giugno 2021 ai sensi della Comunicazione europea 2020/C224/02 (punto 11 lett. a), selezionando il flag dedicato, come di seguito riportato. Si ricorda che ai sensi della Comunicazione della Commissione europea 2020/C 224/02 (punto 11 lett. a), selezionando il flag dedicato, come di seguito riportato. Si ricorda che ai sensi della Comunicazione della Commissione europea 2020/C 224/02 (punto 11 lett. a) le imprese a forte consumo di gas naturale che al 31 dicembre 2019 non erano in difficoltà, ma lo sono diventate nel periodo successivo, non perdono il diritto all'accesso all'agevolazione.

L'impresa NON è da considerarsi impresa in difficoltà ai sensi del paragrafo 2.2 della Comunicazione della Commissione Europea C (2014) 249/01 (punti da 19 a 24) ovvero lo è diventata nel periodo dal 1° gennaio 2020 al 30 giugno 2021 ai sensi della Comunicazione della Commissione europea 2020/C 224/02 (punto 11 lett. a). Inoltre, nel caso in cui l'impresa, pur trovandosi in una delle condizioni previste dal punto 20 della stessa Comunicazione, faccia comunque parte di un gruppo societtario più grande e abbia ricevuto dalle altre società ichiedente dalla nozione di impresa in difficoltà per effetto del punto 22, in tal caso l'impresa in difficoltà per effetto della unto 2, in tal caso l'impresa i definitazione, faccio, attraverso la funzionalità "altri documenti" disponibile nella sezione prevista per l'invio della dicharazione per dare informazioni sulla natura del supporto ricevuto (a fini esemplificativi, ma non esaustivi: fidejussione, finanziamento infragruppo, aumento di capitale).

Attraverso il pulsante "Vademecum", riportato nella precedente figura, l'Utente visualizzerà il "Vademecum per le dichiarazioni delle imprese che attestino di non versare in stato di difficoltà ai sensi del paragrafo 2.2 della Comunicazione C (2014) 249/01 della Commissione Europea (punti da 19 a 24) ovvero lo è diventata nel periodo dal 1° gennaio 2020 al 30 giugno 2021 ai sensi della Comunicazione europea 2020/C224/02 (punto 11 lett. a)".

L'Utente dovrà, poi, inserire il *Codice ATECO* e valorizzare la casella per indicare in che modo è stato determinato.

Di seguito le metodologie ammissibili:

- i. Codice ATECO prevalente indicato nella dichiarazione IVA relativa all'ultimo anno del periodo di riferimento;
- ii. Codice ATECO desumibile tramite la metodologia riportata nel documento Eurostat NACE Rev.2 Statistical classification of economic activities in the European Community ai sensi di quanto stabilito al comma 5.1 bis dell'Allegato alla delibera ARERA 541/2022/R/GAS e s.m.i. e s.m.i.

| Codice ATECO *                                                                            | 1 ada                                                                                                    |
|-------------------------------------------------------------------------------------------|----------------------------------------------------------------------------------------------------|
| Codice ATECO prevalente indicato                                                          | nella dichiarazione IVA relativa all'ultimo anno del periodo di riferimento                                                                                                    |
| <ul> <li>Codice ATECO desumibile tramite l<br/>delibera ARERA 541/2022/R/gas e</li> </ul> | a metodologia riportata nel documento Eurostat NACE Rev.2 Statistical classification of economic activities in the European Community ai sensi di quanto stabilito al comma 5.1 bis dell'Allegato alla sm.i. |

A seguire l'Utente dovrà altresì dichiarare di adottare misure per l'uso efficiente dell'energia in conformità alle disposizioni del DL 102/2014, flaggando una delle seguenti possibilità:

- di aver adottato un sistema di gestione dell'energia conforme alla norma ISO 50001, a condizione che il sistema di gestione in questione, includa una diagnosi energetica conforme all'Allegato 2 del decreto legislativo 102/2014, riferita ad un intero sito produttivo e comunicata all'ENEA;
- ii. di essere titolare di una diagnosi energetica in corso di validità conforme all'Allegato 2 del decreto legislativo 102/2014, comunicata all'ENEA;
- iii. di assumere l'impegno alla redazione della diagnosi energetica o ad adottare, in alternativa, un sistema di gestione dell'energia conforme alla norma ISO 50001 che includa una diagnosi energetica, conforme all'allegato 2 del decreto legislativo 102/2014, riferita ad un intero sito produttivo.

ATTENZIONE: L'opzione "di assumere l'impegno alla redazione della diagnosi energetica o ad adottare, in alternativa, un sistema di gestione dell'energia conforme alla norma ISO 50001 che includa una diagnosi energetica, conforme all'allegato 2 del decreto legislativo 102/2014, riferita ad un intero sito produttivo" è destinata ad imprese di recente costituzione o imprese non già assoggettate all'obbligo.

| L'impresa adotta misure per l'uso efficiente dell'energia in conformità alle disposizioni del decreto legislativo 102/2014. Per la suddetta finalità l'impresa dichiara:                                                             |
|----------------------------------------------------------------------------------------------------|
| 🗋 di aver adottato un sistema di gestione dell'energia conforme alla norma ISO 50001, a condizione che il sistema di gestione in questione, includa una diagnosi energetica conforme all'Allegato 2 del decreto legislativo 102/2014 |
| riferita ad un intero sito produttivo e comunicata all'ENEA.                                                                                                    |
| 🗆 di essere titolare di una diagnosi energetica in corso di validità conforme all'Allegato 2 del decreto legislativo 102/2014, comunicata all'ENEA.                                                                                  |

di assumere l'impegno alla redazione della diagnosi energetica o ad adottare, in alternativa, un sistema di gestione dell'energia conforme alla norma ISO 50001 che includa una diagnosi energetica, conforme all'allegato 2 del decreto legislativo 102/2014, riferita ad un intero sito produttivo.

Se l'impresa selezionerà "di aver adottato un sistema di gestione dell'energia conforme alla norma ISO 50001, a condizione che il sistema di gestione in questione, includa una diagnosi energetica conforme all'Allegato 2 del decreto legislativo 102/2014, riferita ad un intero sito produttivo e comunicata all'ENEA" la stessa dovrà fornire le seguenti informazioni:

- a. Il numero della certificazione, che dovrà essere un codice numerico o alfa numerico;
- b. La data di scadenza, che dovrà essere posteriore alla data di presentazione della dichiarazione;
- c. Il numero di protocollo rilasciato dal Portale ENEA "Audit 102";
- d. La data della ricevuta rilasciata dal Portale ENEA "Audit 102".

| di aver adottato un sistema di gestione dell'energia conforme alla norma ISO 50001, a condizione che il sistema di gestione in questione, includa una diagnosi energetica conforme all'Allegato 2 del decreto legislativo 102/201- |
|----------------------------------------------------------------------------------------------------|
| Nr di certificazione *                                                                                                    |
| Data di scadenza * gg/mm/aaaa                                                                                                    |
| Ente certificatore *                                                                                                    |
| Nr protocollo rilasciato dal Portale ENEA "Audit102" *                                                                                                    |
| Data della ricevuta rilasciata dal Portale ENEA "Audit102" * gg/mm/aaaa                                                                                                    |

Se l'impresa selezionerà *"di essere titolare di una diagnosi energetica in corso di validità conforme all'Allegato 2 del decreto legislativo 102/2014, comunicata all'ENEA"* alla stessa verranno chieste le seguenti informazioni:

- a. Il numero di protocollo rilasciato dal Portale ENEA "Audit 102";
- b. La data della ricevuta rilasciata dal Portale ENEA "Audit 102".

|                                                                         | gisiativo roz/zora, comanicata an enera. |
|-------------------------------------------------------------------------|------------------------------------------|
| Nr protocollo rilasciato dal Portale ENEA "Audit102" *                  |                                          |
| Data della ricevuta rilasciata dal Portale ENEA "Audit102" * gg/mm/aaaa |                                          |

Qualora sia stata **posta in essere un'operazione societaria** l'Utente potrà darne evidenza selezionando il flag dedicato, riportato nella schermata sottostante:

E stata posta in essere la seguente operazione societaria, la quale non ha apportato modifiche al complesso dei beni aziendali, sostanziandosi solo ed esclusivamente in una modifica della P. IVA dell'impresa richiedente (sentenza TAR Lombardia 1025/2019)

#### Apponendo il suddetto flag si aprirà la seguente maschera:

| E' stata posta in essere la seguente operazione societaria, la qua<br>modifica della P. IVA dell'impresa richiedente (sentenza TAR Lor | ale non ha apportato modifiche<br>mbardia 1025/2019) | al complesso | dei beni aziendali, sos | stanziandosi solo ed e | sclusivamente in una           |              |                 |
|----------------------------------------------------------------------------------------------------|------------------------------------------------------|--------------|-------------------------|------------------------|--------------------------------|--------------|-----------------|
| Elenco Operazioni Societarie                                                                                                    |                                                      |              |                         |                        |                                |              |                 |
| Tipologia di operazione societaria:                                                                                                    | Data dell'operazione: g                              | g/mm/aaaa    | E                       | Data Eff               | ettiva: gg/mm/aaaa             | E            |                 |
| Ragione sociale:                                                                                                    | P.IVA:                                               |              |                         |                        |                                |              |                 |
| Aggiungi +                                                                                                    |                                                      |              |                         |                        |                                |              | Elimina tutti 🗙 |
| Tipologia di operazione societaria                                                                                                    | Ragione sociale                                      | P. Iva       | Data dell'operazione    |                        | Data dell'operazione Effettiva |              |                 |
| No matching records found                                                                                                    |                                                      |              |                         |                        |                                |              |                 |
| 1 - 1 di 1                                                                                                    |                                                      |              |                         |                        |                                | ← Indietro 1 | 1 Avanti →      |

Attraverso il tasto "Aggiungi", sarà possibile inserire più operazioni societarie a cui è stata soggetta l'impresa nel periodo di riferimento.

| Tipologia di operazione societaria:                                                               | Data dell'o                    | perazione: 29/11/2022                   | Ē                                         | Data Effettiva: 30/11/2022                   |                 |
|---------------------------------------------------------------------------------------------------|--------------------------------|-----------------------------------------|-------------------------------------------|----------------------------------------------|-----------------|
| CESSIONE RAMO D'AZIENDA                                                                           |                                |                                         |                                           |                                              |                 |
|                                                                                                   |                                |                                         |                                           |                                              |                 |
| Ragione sociale: VERDI SPA                                                                        |                                | P.IVA: 12345678                         | 3911                                      |                                              |                 |
| Ragione sociale: VERDI SPA                                                                        |                                | P.IVA: 12345678                         | 3911                                      |                                              | Elimina tu      |
| Ragione sociale: VERDI SPA Aggiungi + ipologia di operazione societaria                           | Ragione sociale                | P.IVA: 12345678                         | Data dell'operazione                      | Data dell'operazione Effettiva               | Elimina tu      |
| Ragione sociale: VERDI SPA Aggiungi + ipologia di operazione societaria USIONE PER INCORPORAZIONE | Ragione sociale<br>BIANCHI SPA | P.IVA: 12345678<br>P.Iva<br>12345678901 | Data dell'operazione           29-11-2022 | Data dell'operazione Effettiva<br>30-11-2022 | Elimina tu<br>O |

Nel caso in cui all'operazione societaria dichiarata abbiano preso parte due o più aziende ulteriori rispetto all'impresa dichiarante, le P.IVA e le ragioni sociali delle stesse possono essere inserite nei relativi campi e inserite attraverso il tasto "Aggiungi".

| E' stata posta in essere la seguente operazione societari<br>modifica della P. IVA dell'impresa richiedente (sentenza | a, la quale non ha apportato m<br>TAR Lombardia 1025/2019) | odifiche al complesso d | ei beni aziendali, sostanziandosi solo | ed esclusivamente in una       |                     |
|----------------------------------------------------------------------------------------------------|------------------------------------------------------------|-------------------------|----------------------------------------|--------------------------------|---------------------|
| Elenco Operazioni Societarie                                                                                          |                                                            |                         |                                        |                                |                     |
| Tipologia di operazione societaria:<br>FUSIONE PER INCORPORAZIO                                                       | Data dell'opera                                            | azione: 29/11/2022      | E Dat                                  | a Effettiva: 30/11/2022        | ET.                 |
| Ragione sociale: VERDI SPA                                                                                            |                                                            | P.IVA: 12345678911      |                                        |                                | Elimina tutti 🗶     |
| Tipologia di operazione societaria                                                                                    | Ragione sociale                                            | P. Iva                  | Data dell'operazione                   | Data dell'operazione Effettiva |                     |
| FUSIONE PER INCORPORAZIONE                                                                                            | BIANCHI SPA                                                | 12345678901             | 29-11-2022                             | 30-11-2022                     | 0                   |
| FUSIONE PER INCORPORAZIONE                                                                                            | VERDI SPA                                                  | 12345678911             | 29-11-2022                             | 30-11-2022                     | 0                   |
| 1 - 1 di 1                                                                                                    |                                                            |                         |                                        | -                              | Indietro 1 Avanti → |

Nell'ipotesi in cui l'Utente volesse richiedere, qualora soddisfi anche i requisiti necessari per l'applicazione per l'attribuzione di una classe di agevolazione di tipo VAL.x, l'applicazione *de plano* della classe di agevolazione FAT.x avrà la possibilità di apporre il flag sotto riportato:

L'impresa richiede alla CSEA l'attribuzione della classe di agevolazione FAT.x di pertinenza (assegnata ai sensi di quanto disposto dall'articolo 4, comma 2, lett. b), del decreto 21 dicembre 2021) in luogo della classe di agevolazione VAL.x ad essa spettante ai sensi dell'articolo 4, comma 2, lett. a) del decreto 21 dicembre 2021. L'impresa dichiara di essere consapevole che la presente richiesta ha natura vincolante fatto salvo quanto disposto dal comma 11.8 dell'Allegato A della delibera 541/2022/R/Gas

La richiesta ha natura vincolante fatto salvo i ricalcoli relativi all'applicazione contribuzione minima dovuta dall'impresa che verranno effettuati dalla CSEA e comunicati a novembre dell'anno n+1.

ATTENZIONE: Qualora l'impresa non possiede un indice i<sub>VAL</sub>≥ 20%, e ha selezionato il flag mostrato in precededenza non sarà possibile inviare la dichiarazione nella fase di invio. Pertanto, in questo caso, sarà necessario ritornare nella maschera "Dichiarazione" e deselezionare il flag.

Nel caso in cui l'impresa possedesse solo i requisiti per l'assegnazione di una classe VAL.x, ma la stessa risultasse da una pre-valutazione particolarmente svantaggiosa per la stessa, l'impresa può richiedere l'assegnazione della classe 0 selezionando il flag mostrato in figura.

L'impresa richiede alla CSEA l'applicazione delle aliquote delle componenti tariffarie previste per la Classe di agevolazione 0 in luogo del pagamento della contribuzione VALx prevista, ai sensi di quanto stabilito al comma 4.17 dell'Allegato alla delibera ARERA 541/2022/R/gas e s.m.i.

Qualora si utilizzi gas naturale per usi non energetici, come definiti dal DM all'articolo 2, comma 1, lettera o), ai fini dell'applicazioni delle agevolazioni previste dall'art. 7 del medesimo DM, si dovrà apporre il relativo flag sulla specifica dichiarazione.

L'impresa dichiara di consumare "gas per usi non energetici" come definiti dall'articolo 2, comma 1, lettera o) ai fini dell'applicazione delle agevolazioni previste dall'art.7 del DM 21 dicembre 2021

ATTENZIONE: Non è possibile apporre in via congiunta il flag per richiedere la classe 0 con il flag di richiesta di accesso al meccanismo agevolativo secondo art.7 del D.M. 21 dicembre 2021.

Apponendo il suddetto flag si aprirà la maschera sottostante e si dovrà inserire il codice PDR da cui si preleva

gas naturale per usi non energetici.

|   | Cimpresa dichiara di consumare "gas per usi non energetici" come definiti dall'articolo 2, comma 1, lettera o), del DM 21 dicembre 2021 ai fini dell'applicazioni delle agevolazioni previste dall'art.7 del DM 21 dicembre 2021 |            |                 |
|---|----------------------------------------------------------------------------------------------------|------------|-----------------|
|   | Codici PDR Anno Corrente                                                                                                    |            |                 |
|   | Codice PDR: Aggiungi +                                                                                                    |            |                 |
| Ш | presente elenco verrà utilizzato ai fini del comma 4 dell'art. 7 del DM 21 Dicembre 2021                                                                                                    |            | Elimina tutti 🗙 |
|   | Codice PDR                                                                                                    |            |                 |
|   | No matching records found                                                                                                    |            |                 |
| 1 | - 1 di 1                                                                                                    | ← Indietro | 1 Avanti →      |
|   | L'Impresa dichiara di <b>non</b> voler richiedere l'agevolazione di cui all'art.4 del Decreto 21 Dicembre 2021                                                                                                    |            |                 |

L'impresa avrà, inoltre, la facoltà di non accedere all'agevolazione ai sensi dell'art. 4 del DM. Apponendo il flag, di seguito riportato, l'azienda si vedrà applicato il solo art. 7 del DM.

L'Impresa dichiara di **non** voler richiedere l'agevolazione di cui all'art.4 del Decreto 21 Dicembre 2021

Di conseguenza non saranno richiesti i dati del VAL.

ATTENZIONE: Si comunica che l'acceso al meccanismo agevolativo secondo art.4 e/o art.7 viene stabilito al momento dell'acquisizione dell'istanza. Tuttavia, è sempre possibile richiedere l'esclusione da uno dei due meccanismi, in fase succesiva, senza la perdita dell'altro.

Nella sezione "*Elenco Esercenti la vendita*" l'Utente dovrà inserire la ragione sociale dei venditori di gas da cui l'impresa si è rifornita nell'annualità di riferimento ed il sistema autocompilerà il campo sulla base dei venditori censiti nell'anagrafica CSEA. In caso di mancata corrispondenza sarà necessario inviare una PEC segnalando la problematica riscontrata con indicazione della P.IVA e della Ragione sociale del venditore.

| Elenco Esercenti la vendita di gas ai clienti finali da cui l'impresa si è rifornita nell'annualità di | i riferimento    |                     |
|----------------------------------------------------------------------------------------------------|------------------|---------------------|
| Ragione Sociale:                                                                                       | nbol Aggitungi 🕇 | Elimina lutti 🗶     |
| Ragione Sociale                                                                                        | Partita Iva      |                     |
| Ragione Sociale                                                                                        | Parita iva       |                     |
|                                                                                                    |                  | ← Indietro Avanti → |

# 2. Dati di consumo

In questa fase l'Utente, per ciascuna annualità del periodo di riferimento, dovrà inserire i dati di consumo di gas naturale attraverso i seguenti passaggi:

- consumi da rete pubblica;
- dettaglio consumi.

A titolo esemplificativo si descriveranno le diverse fasi del procedimento, prendendo quale annualità di riferimento il 2022.

# 2.1 Consumi da rete pubblica

In riferimento all'annualità 2022, nella sezione in esame l'Utente potrà procedere con l'inserimento del gas naturale consumato prelevato da rete pubblica.

| Dichiarazione - Consumi 2022<br>Gas naturale consumato prelevato da rete pubblica                                                                                                    | 2024_0000000020_G_1                                         |
|----------------------------------------------------------------------------------------------------|-------------------------------------------------------------|
| Impresa non esistente nell'anno 2022<br>Quantitativo di gas naturale, ad uso energetico, acquistato sul mercato per lo svolgimento della propria attività<br>Quantitativo di gas naturale, ad uso non energetico, acquistato sul mercato per lo svolgimento della propria attività<br>Quantitativo di gas naturale, ad uso misto, acquistato sul mercato per lo svolgimento della propria attività | 0 Sm <sup>3</sup><br>0 Sm <sup>3</sup><br>0 Sm <sup>3</sup> |
| * Campi obbligatori  Indietro                                                                                                    | Salva e continua •                                          |

| Campo                                                                                                    | Note | Unità di misura |
|----------------------------------------------------------------------------------------------------|------|-----------------|
| Quantitativo di gas naturale ad uso energetico acquistato sul mercato pe lo svolgimento della propria attività     |      | Sm <sup>3</sup> |
| Quantitativo di gas naturale ad uso non energetico acquistato sul mercato pe lo svolgimento della propria attività |      | Sm <sup>3</sup> |
| Quantitativo di gas naturale ad uso misto acquistato sul mercato pe lo svolgimento della propria attività          |      | Sm <sup>3</sup> |

Terminata la compilazione dei campi richiesti, l'Utente, selezionato il tasto "Salva e continua", indicato nella precedente figura, potrà salvare i dati inseriti e procedere con il successivo step dichiarativo relativo al "Dettaglio consumi 2022".

ATTENZIONE: Qualora si abbiano uno o più PDR riconducibili in via congiunta sia ad usi sia energetici che non energetici tali consumi vanno indicati come misti.

# 2.2 Dettaglio consumi

In questa sezione l'Utente potrà dichiarare:

- i codici PDR identificativi dei punti di prelievo di gas naturale associati alla P.IVA;
- i codici PDR su rete di trasporto in condivisione con altre realtà industriali;
- l'elenco dei distributori e/o trasportatori di gas naturale da cui l'impresa si è rifornita nell'annualità di riferimento;
- la tipologia di utilizzo del gas prelevato dal PDR;
- la quantità di gas naturale prelevato dal singolo PDR

ATTENZIONE: Relativamente al terzo punto si fa presente che venditore e trasportatore/distributore sono due soggetti giuridici differenti. Al fine di conoscere il gestore di rete che serviva un determinato PDR nel periodo di riferimento, qualora non sia espressamente individuato nelle fatture, è necessario contattare il proprio fornitore di gas naturale.

#### Dichiarazione codici PDR identificativi dei punti di riconsegna di gas naturale associati alla P.IVA

L'Utente, attraverso la maschera sotto riportata, potrà inserire i codici PDR, con le relative tipologie di utilizzo, identificativi dei punti di riconsegna di gas naturale associati alla P.IVA ed il gas naturale prelevato dal PDR.

| Dichiarazione - Dett                                                 | aglio consumi 2022                                              |                                               |                                 |                                             | 20                                                              | 024_00000000020  |
|----------------------------------------------------------------------|-----------------------------------------------------------------|-----------------------------------------------|---------------------------------|---------------------------------------------|-----------------------------------------------------------------|------------------|
| Gas naturale per prelievi da r<br>Codici PDR (identificativi dei pun | <b>rete pubblica</b><br>ıti di riconsegna associati alla P.IVA) |                                               |                                 |                                             |                                                                 | Info CSV         |
| Codice PDR:                                                          | Tipologia uso gas r<br>Uso energetico                           | naturale:                                     | Gas naturale comples            | ssivo prelevato dal PDR: *                  | PDR Condiviso (                                                 |                  |
| P.IVA Distributore/Trasportatore: *                                  |                                                                 | Abo I                                         | Distributore/Trasport           | atore Ragione Sociale: *                    |                                                                 |                  |
| Aggiungi +                                                           |                                                                 |                                               |                                 |                                             |                                                                 |                  |
| Carica CSV 🛛                                                         |                                                                 |                                               |                                 |                                             | Download dati CSV (                                             | Elimina tutti X  |
| Codice PDR                                                           | Tipologia uso gas naturale                                      | Ragione Sociale<br>Distributore/Trasportatore | Gas naturale o<br>distribuzione | complessivo da PDR in<br>(Sm <sup>3</sup> ) | Gas naturale complessivo da PDR in trasporto (Sm <sup>3</sup> ) | PDR<br>Condiviso |
| Codice                                                               | Tipologia uso gas naturale                                      | Ragione Sociale                               |                                 |                                             |                                                                 |                  |

Si ricorda che un PDR destinato all'uso congiunto di gas per usi energetici e per usi non energetici ricade nell'utilizzo misto.

Compilati i campi predisposti e selezionato il tasto "Aggiungi", i dati saranno registrati dal sistema e visibili nella tabella riepilogativa.

Sarà possibile inserire più codici PDR ripetendo l'operazione sopra descritta.

Premendo il tasto <sup>1</sup> l'Utente potrà cancellare il record precedentemente inserito e/o visualizzabile come precompilato in relazione a precedenti dichiarazioni trasmesse alla CSEA.

26-09-2024

Sarà possibile inserire massivamente i PDR attraverso il caricamento di un file csv compilato come descritto nelle *Info CSV*. Il modello del file csv è disponibile cliccando su *Download dati CSV*. Una volta compilato dovrà essere caricato a sistema tramite la funzione *Carica CSV*.

#### Dichiarazione codici PDR in condivisione con altre realtà industriali

L'utente spuntando la casella, individuata nell'immagine sotto riportata, può indicare un PDR su rete di trasporto in condivisione con altre realtà industriali anche non di propria titolarità (per maggiori informazioni a riguardo vedi <u>FAQ</u> 3.2.4).

| Anagrafica Gasivori                                             | 🔲 Dichiarazioni                               |                      | 🔳 PDR                 | E Contribuzione                       | Agev.Sisma | Aiuti di Stato                                                      | ත                                                              | <b>▲</b> 0                    |
|-----------------------------------------------------------------|-----------------------------------------------|----------------------|-----------------------|---------------------------------------|------------|---------------------------------------------------------------------|----------------------------------------------------------------|-------------------------------|
| Dichiarazione - De                                              | ttaglio co                                    | nsumi 2              | 022                   |                                       |            |                                                                     |                                                                | 2024_00000000020              |
| Gas naturale per prelievi d<br>Codici PDR (identificativi dei p | <b>a rete pubblica</b><br>punti di riconsegna | a associati alla     | P.IVA)                |                                       |            |                                                                     | Ļ                                                              | Info CSV                      |
| Codice PDR:                                                     |                                               | Tipologia<br>Uso ene | uso gas n<br>ergetico | aturale:                              | (          | Gas naturale complessivo prelevato dal PDR: *<br>0 Sm <sup>3</sup>  | PDR Condiviso (1)                                              |                               |
| P.IVA Distributore/Trasportatore                                | *                                             |                      |                       | Apo X                                 | (          | Distributore/Trasportatore Ragione Sociale: *                       |                                                                |                               |
| Aggiungi +                                                      |                                               |                      |                       |                                       |            |                                                                     |                                                                |                               |
| Carica CSV 💿                                                    |                                               |                      |                       |                                       |            |                                                                     | Download dati                                                  | CSV <b>③</b> Elimina tutti \$ |
| Codice PDR                                                      | Tipologia us                                  | o gas naturale       |                       | Ragione Sociale<br>Distributore/Trasp | oortatore  | Gas naturale complessivo da PDR in distribuzione (Sm <sup>3</sup> ) | Gas naturale complessivo da Pl<br>trasporto (Sm <sup>3</sup> ) | DR in PDR<br>Condiviso        |
| Codice                                                          | Tipologia uso                                 | gas naturale         | ~                     | Ragione Sociale                       |            |                                                                     |                                                                |                               |

Si specifica che, per tale fattispecie, sarà necessario allegare nella sezione "Carica rapporto riepilogativo relativo fornitura di gas prelevata dal "PDR condiviso" nella maschera "Firma ed Invio" la seguente documentazione:

- Un report riepilogativo dei consumi relativi al PDR in condivisione con dettaglio mensile per le annualità di riferimento;
- Una dichiarazione sostitutiva che attesti che quanto riportato sul report riepilogativo sia veritiero e verificabile;
- Altra documentazione atta a comprovare la veridicità di quanto dichiarato come descritto dalla FAQ
   3.2.4.

| Attenzione!<br>I dati sono resi ai sensi degli artt. 46 e 47 del D.P.R. 445/2000, con la consapevolezza che, in caso di dichiarazioni me<br>Le informazioni contenute nel presente modello saranno trattate dalla CSEA esclusivamente nell'ambito del procedin | ndaci o fabità negli atti, si incorretà nelle sanzioni penali previste dal successivo an. 76 e nella decadenza dal benefici, di cui all'art. 75 del medesimo D.P.R.<br>nento per il quale le stesse vengono prodotte, ai sensi del Regolamento UE 2016/079 nonchè del D.Lgr. n. 196/2003, coù come modificato e integrato dal D.Lgr. n. 101/2018. |
|----------------------------------------------------------------------------------------------------|----------------------------------------------------------------------------------------------------|
| PASSO 1 O Download PDF dichiarazione                                                                                                    | Informazioni                                                                                                    |
| PASSO 2                                                                                                    | Scaricare il PDF della dichiarazione compilata, firmare localmente il file utilizzando il dispositivo di firma digitale e poi caricare il file firmato.                                                                                                    |
| Carica dichiarazione firmata digitalmente PASSO 3                                                                                                    | Si invita l'impresa a consultare il Manuale Operativo (capitolo "Invio Dichiarazione" pubblicato sulla home page del portale Gasivori) per le modalità di apposizione e<br>controllo della firma divisia e ulla dichiarazione                                                                                                    |
| Carica rapporto riepilogativo relativo fornitura di gas prelevata dal "PDR condiviso"                                                                                                    | en en en en en en en en en en en en en e                                                                                                    |
| Carica altri documenti (1)                                                                                                    | come indicato nella "Guida alla risoluzione delle incorrenze". Si possono caricare fino a un massimo di 5 file in formato .pdf, zar oppure .zip.                                                                                                    |
|                                                                                                    | Ogni file che dovrà essere caricato deve avere una dimensione massima di 15 Mb.                                                                                                    |
|                                                                                                    |                                                                                                    |
|                                                                                                    |                                                                                                    |

ATTENZIONE: Le imprese che ricadono in tale casistica se non allegano la documentazione al termine del processo, non potranno completare l'invio della dichiarazione.

## 3. Dati ai fini del calcolo del VAL

In questa sezione, l'Utente dovrà dichiarare le voci del conto economico dell'impresa redatto secondo lo schema definito all'art. 2425 del Codice civile, per le annualità relative al periodo di riferimento, attraverso la maschera sotto riportata.

| Additivito Lottoo<br>na varmitra scanta la chesa defetta all'as Jatz de Datao Orie                                                                                                    |             |               |           |           |
|----------------------------------------------------------------------------------------------------|-------------|---------------|-----------|-----------|
| tte Aostenia Handel (s Uthers Anne) al III. Alz de Labol Une                                                                                                    |             |               |           |           |
|                                                                                                    |             |               |           |           |
|                                                                                                    |             | # 3929<br>(4) | Anno 2003 | Arms 2023 |
| en della produzione                                                                                                    |             |               |           |           |
| A date sendite a date persistent                                                                                                    |             |               |           |           |
| alon lade improve d positif is some d languages, and as of the                                                                                                    |             |               |           |           |
| pont de lans à conce a unitation                                                                                                    |             |               |           |           |
| emetri di constituzzative per lansi intern                                                                                                    |             |               |           |           |
|                                                                                                    |             |               |           |           |
| And a granted, see apparted for the approximation of the anticipant'                                                                                                    |             |               |           |           |
|                                                                                                    |             |               |           |           |
| andradi se conte namegan                                                                                                    |             |               |           |           |
| Al delta produzione                                                                                                    |             |               |           |           |
| mentre point, substitute di consume i di fentali                                                                                                    |             |               |           |           |
|                                                                                                    |             |               |           |           |
| Jana                                                                                                    |             |               |           |           |
| patients ti her d teal                                                                                                    |             |               |           |           |
| ation inder (mennen il materie prime, samilante, di comune a meni)                                                                                                    |             |               |           |           |
| pur Munadore                                                                                                    |             |               |           |           |
| elisale abblicat ale des desea (2011 gale 2011 constants est calcula dels est presented                                                                                                    |             |               |           |           |
|                                                                                                    |             |               |           |           |
|                                                                                                    |             |               |           |           |
| en Austante Lach: 21-32-32-34-32-32 W 121 Candidate directions derivative advectation additional and illineas                                                                                                    |             |               |           |           |
|                                                                                                    |             |               |           |           |
| Access taxine Agguents Cardio per ogni Anna                                                                                                    |             |               |           |           |
| on del fatturato, por i el volume d'alfari delharato a fini 108                                                                                                    |             |               |           |           |
|                                                                                                    |             |               |           |           |
| - offeningente sei data insertit au Stati dati sida idati adal Vela, salasianen per sinasian antes iner delle seguenti assodationi                                                                                                    |             |               |           |           |
| -If bilancis, 1 gunnais. 11 dicembes, gia anggetta a revelace legale                                                                                                    |             |               |           |           |
| a Billmann, Tymmer - I'r Olandrae, dynaedau fer dei aduith al MC, sentraul far en ensem santte al hypero de renear hypero da ceneral hypero da ceneral hyper |             |               |           |           |
| a descent segments in a general particular 1 in descent segments and a segment of a descent segment segment seg                                                                                                    | 6v a 36/000 |               |           |           |

ATTENZIONE: Il sistema consentirà l'inserimento di cifre decimali esclusivamente per le voci "Contributo elettrivori ante riforma (DM 5 aprile 2013) considerato nelle voci precedenti" e "Agevolazione elettrivori post riforma (DM 21 dicembre 2017)".

# Premendo il tasto *"Calcola Valore Aggiunto Lordo per ogni Anno"*, il sistema valorizzerà il Valore Aggiunto Lordo per ogni anno.

Si precisa che, inserendo nella Sezione VAL valori e/o costi pari a zero, l'Utente dichiarerà che la P.IVA esisteva nelle relative annualità di riferimento, ma che i corrispondenti dati inseriti nel conto economico redatto ai sensi dell'art. 2425 c.c., sono pari a zero.

Diversamente, non compilando nella Sezione VAL i campi relativi ad una o più annualità, l'Utente potrà dichiarare che la P.IVA non esisteva in tali annualità.

Si riportano di seguito le seguenti note alla corretta compilazione:

 voce A5 "Altri ricavi e proventi": si richiedono esclusivamente le componenti identificate dall'Organismo Italiano di Contabilità nel Principio contabile OIC 12 - Composizione e schemi del bilancio d'esercizio e di seguito riportate:

e) Ricavi e proventi diversi, di natura non finanziaria

- f) Contributi in conto esercizio
- voce B7 "Costi per servizi": sono imputate tutte le componenti di costo identificate dall'Organismo
   Italiano di Contabilità nel Principio contabile OIC 12 Composizione e schemi del bilancio d'esercizio.

L'Utente, attraverso l'icona "OIC 12", potrà accedere al Principio contabile OIC 12 identificato dall'Organismo Italiano di Contabilità.

Si precisa che i dati dovranno essere inseriti in € e non in migliaia di €.

L'Utente dovrà procedere con la compilazione, per ciascun anno, dei campi relativi al "Valore del fatturato, pari al volume d'affari dichiarato ai fini IVA", come riportato nella seguente figura

Valore del fatturato, pari al volume d'affari dichiarato ai fini IVA

Infine, attraverso flag dedicati, con riferimento ai dati inseriti ai fini del calcolo del VAL, <u>per ciascun anno</u>, l'Utente dovrà selezionare una delle seguenti condizioni:

- Dati di bilancio, 1° gennaio 31 dicembre, già soggetto a revisione legale
- Dati di bilancio, 1° gennaio 31 dicembre, dichiarati ai fini del calcolo del VAL verificati da un revisore iscritto al Registro dei revisori legali, di cui al decreto legislativo n. 39/2010
   Dati di bilancio originario su un periodo diverso da 1° gennaio 31 dicembre, riclassificato ai fini del calcolo del VAL con procedura certificata da un revisore iscritto al Registro dei revisori legali di cui al decreto legislativo n. 39/2010

Qualora l'impresa abbia redatto il bilancio secondo i principi contabili internazionali potrà flaggare anche la seguente voce:

 Dati di bilancio originario redatto secondo i principi contabili internazionali (standard IAS/IFRS), riclassificato ai fini del calcolo del VAL secondo lo schema definito dall'art. 2425 c.c. con procedura certificata da un revisore iscritto al Registro dei revisori legali di cui al decreto legislativo n. 39/2010

| Con riferimento ai dati inseriti ai fini del calcolo del VAL, selezionare per ciascun anno una delle seguenti condizioni:                                                                                                    |  |  |
|----------------------------------------------------------------------------------------------------|--|--|
| Dati di bilancio, 1 gennaio - 31 dicembre, già soggetto a revisione legale                                                                                                    |  |  |
| Dati di bilancio, 1 gennaio - 31 dicembre, dichiarati ai fini del calcolo del VAL verificati da un revisore iscritto al Registro dei revisori legali, di cui al decreto legislativo n.<br>39/2010                                                                                                    |  |  |
| Dati di bilancio originario su un periodo diverso da 1 gennaio - 31 dicembre, riclassificato ai fini del calcolo del VAL con procedura certificata da un revisore iscritto al<br>Registro dei revisori legali di cui al decreto legislativo n. 39/2010                                                                      |  |  |
| Dati di bilancio originario redatto secondo i principi contabili internazionali (standard IAS/IFRS), riclassificato ai fini del calcolo del VAL secondo lo schema definito<br>dall'art. 2425 c.c. con procedura certificata da un revisore iscritto al Registro dei revisori legali di cui al decreto legislativo n.39/2010 |  |  |

Per una corretta compilazione dei campi predisposti si rimanda alle <u>FAQ</u> disponibili sul Portale Gasivori nell'apposita sezione.

# CASO B - IMPRESA COSTITUITA NEL 2024 O, SE COSTITUITA NEGLI ANNI PRECEDENTI IL 2024, CHE RISULTI SENZA CONSUMI PER INATTIVITA' PRODUTTIVA – Compila Dichiarazione relativa all'annualità di competenza 2025

Dopo aver selezionato il pulsante *"IMPRESA COSTITUITA NEL 2024 O, SE COSTITUITA NEGLI ANNI PRECEDENTI IL 2024, CHE RISULTI SENZA CONSUMI PER INATTIVITA' PRODUTTIVA – Compila Dichiarazione relativa all'annualità di competenza 2025"*, l'Utente potrà procedere alla compilazione della dichiarazione, la quale sarà basata sulle migliori stime dei dati di consumo ed economici dallo stesso elaborate per l'annualità 2024.

L'Utente dovrà inserire le seguenti informazioni:

- a) dati anagrafici e requisiti specifici;
- b) dati di consumo: basati sulle migliori stime elaborate per l'annualità 2024. Il sistema proporrà le seguenti maschere:
  - stima dei consumi
  - stima del dettaglio consumi
- c) dichiarazione del VAL (valore stimato).

## 1. Dati Anagrafici e requisiti specifici

L'Utente avrà accesso alla schermata contenente il primo set di dati da inserire ai fini della dichiarazione. Nella parte alta della schermata sono riportati i dati anagrafici della società e del rappresentante legale forniti in fase di registrazione. Questi dati sono tutti modificabili, **ad eccezione della P.IVA dell'impresa**.

| hiarazione                                       |                   |              |          |
|--------------------------------------------------|-------------------|--------------|----------|
| sottoscritto                                     |                   |              |          |
| ome: *                                           |                   | Cognome: *   |          |
| ato a: *                                         |                   | provincia:   | nazione: |
| ta di nascita:" 📕 01/04/1992 🗴                   | codice fiscale: " |              |          |
|                                                  |                   |              |          |
| in sede legale in:<br>diritza: *                 | regione ·         | provincia" V | città (  |
| n sede legale in:<br>divizzo *<br>vrtila IVA: *  | regione: *        | provincia *  | citik (  |
| n sede legale in:<br>diritzar *<br>urtila IVA: * | regione *         | Provincia:   | cità (   |

#### Dichiarazione di verifica delle condizioni di cui all'art. 3 del decreto 21 dicembre 2021

Nella parte centrale (sotto la dicitura "*DICHIARA*") l'Utente dichiara le condizioni che si sono verificate ai fini dell'assegnazione della classe di agevolazione relativa all'anno di competenza (nel caso in esame 2024) selezionando i relativi flag:

|                                                                                                    |                                                                                                    | DICHIARA                                                                                                    |                                                                                                    |
|----------------------------------------------------------------------------------------------------|----------------------------------------------------------------------------------------------------|----------------------------------------------------------------------------------------------------|----------------------------------------------------------------------------------------------------|
| che le informazioni comunicate alla Cassa per i                                                                                                    | servizi energetici e ambientali, di seguito indicate                                                                                                    | sono fondate sulle migliori stime di produzione attuali, le quali sono state elaborate basandosi su                                                                                                    | dati disponibili veritieri.                                                                                                    |
| Ai fini dell'assegnazione della classe d'agevolazione relativa all'anno di competenza 2025 si sono verificate                                                                                                    | le condizioni di cui all'art. 3 del decreto 21                                                                                                    | licembre 2021                                                                                                    |                                                                                                    |
| Categoria dimensionale dell'impresa ai sensi della normativa vigente ed in particolare del Decreto<br>Ministeriale 18 aprile 2005 °                                                                                                    | Media impresa                                                                                                    | ~                                                                                                    | D.M. 18-04-2005                                                                                                    |
| L'Impress NON è da considerarsi impress in difficoltà al sensi del paragrafo 2.2 della Comunicazione<br>Comunicazione della Commissione europea 2020/C 224/02 (punto 11 lett. al. Inoltre, nel caro in cui l'i<br>nervuto dalle altre società del gruppo, ovvero dalla società controllante, un supporto economico reale e co<br>l'uplasa direttamente sul Portal Gassioni, attivareso la funzionatia à tini documenti" disponibile nella sezic<br>essustivii fidejussione, finanziamento infragruppo, aumento di capitale). | della Commissione Europea C (2014) 244<br>mpresa, pur trovandosi in una delle condizi<br>noreto, tale da poter escludere la società in<br>ne prevista per l'invio della dichiarazione, d | V01 (punti da 19 a 24) ovvero lo è diventata nel periodo dal 1º gennaio 2020 al 30<br>mi previste dal punto 20 della stessa Comunicazione, faccia comunque parte di un grup<br>inedente dalla nozione di impresa in adfisciata per effetto del punto 22, in tal caso l'impr<br>un ulteriore dichiarazione per dare informazion sulla natura del supporto ricevuto (a fi | glugno 2021 al sensi della Vademacum la<br>o societario più grande e abbia<br>sa è tenuta a effettuare<br>e semplificativi, ma non |
| 📓 Impresa costituita nel 2024 o, se costituita negli anni precedenti il 2024, che risulti senza consumi per inatti                                                                                                    | vită produttiva                                                                                                    |                                                                                                    |                                                                                                    |
| Codice ATECO * nbc.                                                                                                    |                                                                                                    |                                                                                                    |                                                                                                    |
| Codice ATECO prevalente indicato nella dichiarazione IVA relativa all'ultimo anno del periodo di riferimento<br>Codice ATECO desumibile tramite la metodologia riportata nel documento Eurostat NACE Rev.2 Statistical c<br>L'impresa adotta misure per l'uso efficiente dell'energia in conformità alle disposizioni del decreto legislativo 1                                                                                                    | Jassification of economic activities in the Eu<br>02/2014.                                                                                                    | ropean Community ai sensi di quanto stabilito al comma 5.1 bis dell'Allegato A alla deli                                                                                                    | era ARERA 541/2022/R/gas e s.m.i.                                                                                                  |
| Per la suddetta finalità l'impresa dichiara:                                                                                                    |                                                                                                    |                                                                                                    |                                                                                                    |
| <ul> <li>di aver adottato un sistema di gestione dell'energia conforme alla norma ISO 50001, a condizione che il sist<br/>costituzione o non precedentemente assoggettate all'obbligo di diagnosi energetica)</li> </ul>                                                                                                    | ema di gestione in questione, includa una o                                                                                                    | iagnosi energetica conforme all'Allegato 2 del decreto legislativo 102/2014, riferita ad u                                                                                                    | n intero sito produttivo e comunicata all'ENEA. (facoltà prevista per le imprese di recente                                        |
| di essere titolare di una diagnosi energetica in corso di validità conforme all'Allegato 2 del decreto legislation                                                                                                    | vo 102/2014, comunicata all'ENEA.                                                                                                    |                                                                                                    |                                                                                                    |
| 🗆 di assumere l'impegno alla redazione della diagnosi energetica o ad adottare, in alternativa, un sistema di g                                                                                                    | estione dell'energia conforme alla norma l                                                                                                    | O 50001 che includa una diagnosi energetica, conforme all'Allegato 2 del decreto legisl                                                                                                    | tivo 102/2014, riferita ad un intero sito produttivo.                                                                              |
| La mancata adozione delle suddette misure comporterà ai sensi e per gli effetti del comma 4, art. 8, DM 21 dic                                                                                                    | embre 2021, la perdita del beneficio ottenu                                                                                                    | to e alla sua restituzione.                                                                                                    |                                                                                                    |
| E' stata posta in essere la seguente operazione societaria, la quale non ha apportato modifiche al compless                                                                                                    | o dei beni aziendali, sostanziandosi solo ed                                                                                                    | esclusivamente in una modifica della P. IVA dell'impresa richiedente (sentenza TAR Lom                                                                                                    | ardia 1925/2019)                                                                                                    |
| L'impresa richiede alla CSEA l'attribuzione della classe di agevolazione FAT.x di pertinenza (assegnata ai sen<br>dell'articolo 4, comma 2, lett. a) del decreto 21 dicembre 2021. L'impresa dichiara di essere consapevole chi                                                                                                    | si di quanto disposto dall'articolo 4, comma<br>e la presente richiesta ha natura vincolante :                                                                                           | 2, lett. b), del decreto 21 dicembre 2021) in luogo della classe di agevolazione VALx ad<br>atto salvo quanto disposto dal comma 11.8 dell'Allegato A della delibera 541/2022/R/G                                                                                                    | essa spettante ai sensi<br>s e s.m.i.                                                                                              |
| <ul> <li>L'impresa richiede alla CSEA l'applicazione delle aliquote delle componenti tariffarie previste per la Classe d<br/>541/2022/R/gas e s.m.i.</li> </ul>                                                                                                    | i agevolazione 0 in luogo del pagamento d                                                                                                    | ella contribuzione VALx prevista, ai sensi di quanto stabilito al comma 4.17 dell'Allegato                                                                                                    | alla delibera ARERA                                                                                                    |
| □ L'impresa dichiara di consumare "gas per usi non energetici" come definiti dall'articolo 2, comma 1, lettera                                                                                                    | o) ai fini dell'applicazione delle agevolazion                                                                                                    | previste dall'art.7 del DM 21 dicembre 2021                                                                                                    |                                                                                                    |

In dettaglio, l'Utente può dichiarare che si sono verificate le condizioni di cui all'art. 3 del decreto 21 dicembre

2021 selezionando il flag dedicato, come riportato di seguito

🗆 Ai fini dell'assegnazione della classe d'agevolazione relativa all'anno di competenza 2025 si sono verificate le condizioni di cui all'art. 3 del decreto 21 dicembre 2021

L'Utente dovrà indicare la categoria dimensionale dell'impresa ai sensi della normativa vigente, attraverso lo specifico menu a tendina riportato nella seguente figura

| Categoria dimensionale dell'impresa ai sensi della normativa vigente ed in      | (seleziona) ~                                                                      | •                             | D.M. 18-04-2005 |
|---------------------------------------------------------------------------------|------------------------------------------------------------------------------------|-------------------------------|-----------------|
| particolare del Decreto Ministeriale 18 aprile 2005 *                           | (seleziona)                                                                        |                               |                 |
|                                                                                 | Micro impresa                                                                      |                               |                 |
| L'impresa NON è da considerarsi impresa in difficoltà ai sensi del paragr       | Piccola impresa (escluse microimprese)                                             | da 19 a 24) ovvero lo è       | Vademecum       |
| diventata nel periodo dal 1º gennaio 2020 al 30 giugno 2021 ai sensi del        |                                                                                    | noltre, nel caso in cui       |                 |
| l'impresa, pur trovandosi in una delle condizioni previste dal punto 20 della s | Piccola Impresa                                                                    | pia ricevuto dalle altre      |                 |
| società del gruppo, ovvero dalla società controllante, un supporto economico    | Media impresa                                                                      | sa in difficoltà per effetto  |                 |
| del punto 22, in tal caso l'impresa è tenuta a effettuare l'upload direttamente | Grande impresa                                                                     | ne prevista per l'invio della |                 |
| dichiarazione, di un'ulteriore dichiarazione per dare informazioni sulla natura | dei supporto neevuto (a nni esemprineativi, ma non esaustivi, nuejussione, manziam | ento infragruppo, aumento di  |                 |
| capitale).                                                                      |                                                                                    |                               |                 |

Attraverso il pulsante *"D.M. 18-04-2005"* riportato nella precedente figura, l'Utente potrà consultare il Decreto di riferimento ai fini dell'individuazione della corretta categoria dimensionale dell'impresa.

Inoltre, l'Utente dovrà dichiarare che l'*impresa* NON è da considerarsi **impresa in difficoltà** ai sensi del paragrafo 2.2 della Comunicazione della Commissione Europea C (2014)249/01 (punti da 19 a 24) ovvero lo è diventata nel periodo dal 1<sup>°</sup> gennaio 2020 al 30 giugno 2021 ai sensi della Comunicazione europea 2020/C224/02 (punto 11 lett. a), selezionando il flag dedicato, come di seguito riportato. Si ricorda che ai sensi della Comunicazione della Commissione europea 2020/C 224/02 (punto 11 lett. a) le imprese a forte

consumo di gas naturale che al 31 dicembre 2019 non erano in difficoltà, ma lo sono diventate nel periodo successivo, non perdono il diritto all'accesso all'agevolazione.

L'impresa NON è da considerarsi impresa in difficoltà ai sensi del paragrafo 2.2 della Comunicazione della Commissione Europea C (2014) 249/01 (punti da 19 a 24) ovvero lo è diventata nel periodo dal 1° gennaio 2020 al 30 giugno 2021 ai sensi della Comunicazione della Commissione europea 2020/C 224/02 (punto 11 lett. a). Inoltre, nel caso in cui l'impresa, pur trovandosi in una delle condizioni previste dal punto 20 della stessa Comunicazione, faccia comunque parte di un gruppo societario più grande e abbia ricevuto dalle altre società del gruppo, ovvero dalla società controllante, un supporto economico reale e concreto, tale da poter escludere la società richiedente dalla nozione di impresa in difficoltà per effetto del punto 22, in tal caso l'impresa è tenuta a effettuare l'upload direttamente sul Portale Gasivori, attraverso la funzionalità "altri documenti" disponibile nella sezione prevista per l'invio della dichiarazione, di un'ulteriore dichiarazione per dare informazioni sulla natura del supporto ricevuto (a fini esemplificativi, ma non esaustivi: fidejussione, finanziamento infragruppo, aumento di capitale).

Attraverso il pulsante "Vademecum", riportato nella precedente figura, l'Utente visualizzerà il "Vademecum per le dichiarazioni delle imprese che attestino di non versare in stato di difficoltà ai sensi del paragrafo 2.2 della Comunicazione C (2014) 249/01 della Commissione Europea (punti da 19 a 24) ovvero lo è diventata nel periodo dal 1° gennaio 2020 al 30 giugno 2021 ai sensi della Comunicazione europea 2020/C224/02 (punto 11 lett. a)".

In seguito, l'impresa di default troverà già valorizzato il flag "Impresa costituita nel 2024 o, se costituita negli anni precedenti il 2024, che risulti senza consumi per inattività produttiva".

Impresa costituita nel 2024 o, se costituita negli anni precedenti il 2024, che risulti senza consumi per inattività produttiva

L'Utente dovrà, poi, inserire il *Codice ATECO* e valorizzare la casella per indicare in che modo è stato determinato.

Di seguito le metodologie ammissibili:

- i. Codice ATECO prevalente indicato nella dichiarazione IVA relativa all'ultimo anno del periodo di riferimento;
- ii. Codice ATECO desumibile tramite la metodologia riportata nel documento Eurostat NACE Rev.2 Statistical classification of economic activities in the European Community ai sensi di quanto stabilito al comma 5.1 bis dell'Allegato alla delibera ARERA 541/2022/R/GAS e s.m.i. e s.m.i.

| Codice ATECO *                                                                                | (bol)                                                                                                    |
|-----------------------------------------------------------------------------------------------|----------------------------------------------------------------------------------------------------|
| Codice ATECO prevalente indicato n                                                            | ella dichiarazione IVA relativa all'ultimo anno del periodo di riferimento                                                                                                    |
| <ul> <li>Codice ATECO desumibile tramite la<br/>delibera ARERA 541/2022/R/gas e s.</li> </ul> | metodologia riportata nel documento Eurostat NACE Rev.2 Statistical classification of economic activities in the European Community ai sensi di quanto stabilito al comma 5.1 bis dell'Allegato alla m.i. |

A seguire l'Utente dovrà altresì dichiarare di adottare misure per l'uso efficiente dell'energia in conformità alle disposizioni del DL 102/2014, flaggando una delle seguenti possibilità:

- di aver adottato un sistema di gestione dell'energia conforme alla norma ISO 50001, a condizione che il sistema di gestione in questione, includa una diagnosi energetica conforme all'Allegato 2 del decreto legislativo 102/2014, riferita ad un intero sito produttivo e comunicata all'ENEA;
- ii. di essere titolare di una diagnosi energetica in corso di validità conforme all'Allegato 2 del decreto legislativo 102/2014, comunicata all'ENEA;

 iii. di assumere l'impegno alla redazione della diagnosi energetica o ad adottare, in alternativa, un sistema di gestione dell'energia conforme alla norma ISO 50001 che includa una diagnosi energetica, conforme all'allegato 2 del decreto legislativo 102/2014, riferita ad un intero sito produttivo.

ATTENZIONE: L'opzione "di assumere l'impegno alla redazione della diagnosi energetica o ad adottare, in alternativa, un sistema di gestione dell'energia conforme alla norma ISO 50001 che includa una diagnosi energetica, conforme all'allegato 2 del decreto legislativo 102/2014, riferita ad un intero sito produttivo" è destinata ad imprese di recente costituzione o imprese non già assoggettate all'obbligo.

| L'impresa adotta misure per l'uso efficiente dell'energia in conformità alle disposizioni del decreto legislativo 102/2014. Per la suddetta finalità l'impresa dichiara:                                                                                                    |
|----------------------------------------------------------------------------------------------------|
| id aver adottato un sistema di gestione dell'energia conforme alla norma ISO 50001, a condizione che il sistema di gestione in questione, includa una diagnosi energetica conforme all'Allegato 2 del decreto legislativo 102/2014, riferita ad un intero sito produttivo e comunicata all'ENEA.         |
| 🗇 di essere titolare di una diagnosi energetica in corso di validità conforme all'Allegato 2 del decreto legislativo 102/2014, comunicata all'ENEA.                                                                                                    |
| di assumere l'impegno alla redazione della diagnosi energetica o ad adottare, in alternativa, un sistema di gestione dell'energia conforme alla norma ISO 50001 che includa una diagnosi energetica, conforme all'allegato 2 del<br>decreto legislativo 102/2014, riferita ad un intero sito produttivo. |

Se l'impresa selezionerà "di aver adottato un sistema di gestione dell'energia conforme alla norma ISO 50001, a condizione che il sistema di gestione in questione, includa una diagnosi energetica conforme all'Allegato 2 del decreto legislativo 102/2014, riferita ad un intero sito produttivo e comunicata all'ENEA" la stessa dovrà fornire le seguenti informazioni:

- a. Il numero della certificazione, che dovrà essere un codice numerico o alfa numerico;
- b. La data di scadenza, che dovrà essere posteriore alla data di presentazione della dichiarazione;
- c. Il numero di protocollo rilasciato dal Portale ENEA "Audit 102";
- d. La data della ricevuta rilasciata dal Portale ENEA "Audit 102".

| di aver adottato un sistema di gestione dell'energia<br>riferita ad un intero sito produttivo e comunicata al | conforme alla norma ISO 50001, a condizione che il sistema di gestione in questione, includa una diagnosi energetica conforme all'Allegato 2 del decreto legislativo 102/2014,<br>'ENEA. |
|----------------------------------------------------------------------------------------------------|----------------------------------------------------------------------------------------------------|
| Nr di certificazione *                                                                                        |                                                                                                    |
| Data di scadenza * gg/mm/aaaa                                                                                 |                                                                                                    |
| Ente certificatore *                                                                                          |                                                                                                    |
| Nr protocollo rilasciato dal Portale ENEA "Audit102                                                           | ×                                                                                                    |
| Data della ricevuta rilasciata dal Portale ENEA "Aud                                                          | 102" * gg/mm/aaaa                                                                                                    |

Se l'impresa selezionerà *"di essere titolare di una diagnosi energetica in corso di validità conforme all'Allegato 2 del decreto legislativo 102/2014, comunicata all'ENEA"* alla stessa verranno chieste le seguenti informazioni:

- a. Il numero di protocollo rilasciato dal Portale ENEA "Audit 102";
- b. La data della ricevuta rilasciata dal Portale ENEA "Audit 102".

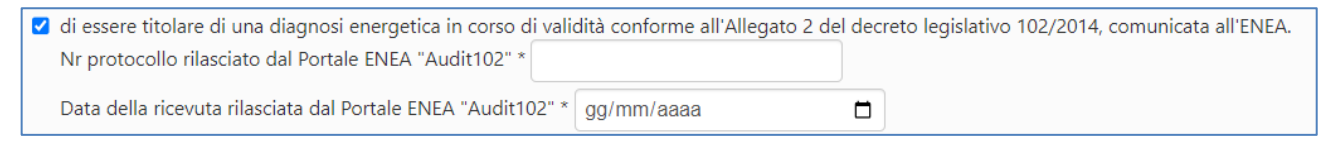

Qualora sia stata **posta in essere un'operazione societaria** l'Utente potrà darne evidenza selezionando il flag dedicato, riportato nella schermata sottostante:

E' stata posta in essere la seguente operazione societaria, la quale non ha apportato modifiche al complesso dei beni aziendali, sostanziandosi solo ed esclusivamente in una modifica della P. IVA dell'impresa richiedente (sentenza TAR Lombardia 1025/2019)

Apponendo il suddetto flag si aprirà la seguente maschera:

| lenco Operazioni Societarie        |                       |            |                      |                                |            |
|------------------------------------|-----------------------|------------|----------------------|--------------------------------|------------|
| ipologia di operazione societaria: | Data dell'operazione: | gg/mm/aaaa | E                    | Data Effettiva: gg/mm/aaaa     | E:         |
| agione sociale:                    | P.IV,                 | 4:         |                      |                                |            |
| Aggiungi 🕇                         |                       |            |                      |                                | Elimina tu |
| ologia di operazione societaria    | Ragione sociale       | P. Iva     | Data dell'operazione | Data dell'operazione Effettiva |            |

Attraverso il tasto "Aggiungi", sarà possibile inserire più operazioni societarie a cui è stata soggetta l'impresa nel periodo di riferimento.

| Elenco Operazioni Societarie                                                                     |                                |                                                   |                                           |                                              |            |
|--------------------------------------------------------------------------------------------------|--------------------------------|---------------------------------------------------|-------------------------------------------|----------------------------------------------|------------|
| Tipologia di operazione societaria:                                                              | Data dell'                     | operazione: 29/11/2022                            |                                           | Data Effettiva: 30/11/2022                   |            |
| CESSIONE RAMO D'AZIENDA                                                                          |                                |                                                   |                                           |                                              |            |
|                                                                                                  |                                |                                                   |                                           |                                              |            |
| agione sociale: VERDI SPA                                                                        |                                | P.IVA: 1234567891                                 | 11                                        |                                              |            |
| Ragione sociale                                                                                  |                                | P.IVA: 1234567891                                 | 11                                        |                                              |            |
| Ragione sociale: VERDI SPA                                                                       |                                | P.IVA: 1234567891                                 | 11                                        |                                              | Elimina tu |
| Ragione sociale: VERDI SPA Aggiungi + pologia di operazione societaria                           | Ragione sociale                | P.IVA 1234567891                                  | Data dell'operazione                      | Data dell'operazione Effettiva               | Elimina tu |
| Ragione sociale: VERDI SPA Aggiungi + pologia di operazione societaria ISIONE PER INCORPORAZIONE | Ragione sociale<br>BIANCHI SPA | P.IVA: 1234567891  P.IVA: 1234567891  12345678901 | Data dell'operazione           29-11-2022 | Data dell'operazione Effettiva<br>30-11-2022 | Elimina tu |

Nel caso in cui all'operazione societaria dichiarata abbiano preso parte due o più aziende ulteriori rispetto all'impresa dichiarante, le P.IVA e le ragioni sociali delle stesse possono essere inserite nei relativi campi e inserite attraverso il tasto "Aggiungi".

|                                                                          | × -                                   |                                         |                                    |                                              |               |
|--------------------------------------------------------------------------|---------------------------------------|-----------------------------------------|------------------------------------|----------------------------------------------|---------------|
| Elenco Operazioni Societarie                                             |                                       |                                         |                                    |                                              |               |
| Tipologia di operazione societaria:                                      | Data del                              | l'operazione: 29/11/2022                |                                    | Data Effettiva: 30/11/2022                   |               |
| FUSIONE PER INCORPORAZIO                                                 |                                       |                                         |                                    |                                              |               |
|                                                                          |                                       |                                         |                                    |                                              |               |
| Ragione sociale: VERDI SPA                                               |                                       | P.IVA: 12345678                         | 8911                               |                                              |               |
| Aggiungi +                                                               |                                       | P.IVA: 12345678                         | 8911                               |                                              | Elimina hitti |
| Aggiungi +                                                               | Ragione sociale                       | P.IVA: 12345678                         | Data dell'operazione               | Data dell'operazione Effettiva               | Elimina tutti |
| Aggiung: +  ipologia di operazione societaria  JSIONE PER INCORPORAZIONE | <b>Ragione sociale</b><br>BIANCHI SPA | P.IVA: 12345678<br>P.Iva<br>12345678901 | Data dell'operazione<br>29-11-2022 | Data dell'operazione Effettiva<br>30-11-2022 | Elimina tutti |

Nell'ipotesi in cui l'Utente volesse richiedere, qualora soddisfi anche i requisiti necessari per l'applicazione per l'attribuzione di una classe di agevolazione di tipo VAL.X, l'applicazione *de plano* della classe di agevolazione FAT avrà la possibilità di apporre il flag sotto riportato:

L'impresa richiede alla CSEA l'attribuzione della classe di agevolazione FAT.x di pertinenza (assegnata ai sensi di quanto disposto dall'articolo 4, comma 2, lett. b), del decreto 21 dicembre 2021) in luogo della classe di agevolazione VAL.x ad essa spettante ai sensi dell'articolo 4, comma 2, lett. a) del decreto 21 dicembre 2021. L'impresa dichiara di essere consapevole che la presente richiesta ha natura vincolante fatto salvo quanto disposto dal comma 11.8 dell'Allegato A della delibera 541/2022/R/Gas

**La richiesta ha natura vincolante** fatto salvo i ricalcoli relativi all'applicazione contribuzione minima dovuta dall'impresa che verranno effettuati dalla CSEA e comunicati a novembre dell'anno n+1.

ATTENZIONE: Qualora l'impresa non possiede un indice i<sub>VAL</sub>≥ 20%, e ha selezionato il flag mostrato in precededenza non sarà possibile inviare la dichiarazione nella fase di invio. Pertanto, in questo caso, sarà necessario ritornare nella maschera "*Dichiarazione*" e deselezionare il flag.

Nel caso in cui l'impresa possedesse solo i requisiti per l'assegnazione di una classe VAL.x, ma la stessa risultasse da una pre-valutazione particolarmente svantaggiosa per la stessa, l'impresa può richiedere l'assegnazione della classe 0 selezionando il flag mostrato in figura.

L'impresa richiede alla CSEA l'applicazione delle aliquote delle componenti tariffarie previste per la Classe di agevolazione 0 in luogo del pagamento della contribuzione VALx prevista, ai sensi di quanto stabilito al comma 4.17 dell'Allegato alla delibera ARERA 541/2022/R/gas e s.m.i.

Qualora si utilizzi gas naturale per usi non energetici, come definiti dal DM all'articolo 2, comma 1, lettera o), ai fini dell'applicazioni delle agevolazioni previste dall'art. 7 del medesimo DM, si dovrà apporre il relativo flag sulla specifica dichiarazione.

L'impresa dichiara di consumare "gas per usi non energetici" come definiti dall'articolo 2, comma 1, lettera o) ai fini dell'applicazione delle agevolazioni previste dall'art.7 del DM 21 dicembre 2021

ATTENZIONE: Non è possibile apporre in via congiunta il flag per richiedere la classe 0 con il flag di richiesta di accesso al meccanismo agevolativo secondo art.7 del D.M. 21 dicembre 2021.

Apponendo il suddetto flag si aprirà la maschera sottostante e si dovrà inserire il codice PDR da cui si preleva gas naturale per usi non energetici.

| L'impresa dichiara di consumare "gas per usi non energetici" come definiti dall'articolo 2, comma 1, lettera o), del DM 21 dicembre 2021 ai fini dell'applicazioni delle agevolazioni previste dall'art.7 del DM 21 dicembre 2021 |                       |
|----------------------------------------------------------------------------------------------------|-----------------------|
| Codici PDR Anno Corrente                                                                                                    |                       |
| Codice PDR Aggiungi +                                                                                                    |                       |
| Il presente elenco verrà utilizzato ai fini del comma 4 dell'art. 7 del DM 21 Dicembre 2021                                                                                                    | Elimina tutli 🗙       |
| Codice PDR                                                                                                    |                       |
| No matching records found                                                                                                    |                       |
| 1 - 1 di 1                                                                                                    | ← Indietro 1 Avanti → |
| L'Impresa dichiara di <b>non</b> voler richiedere l'agevolazione di cui all'art.4 del Decreto 21 Dicembre 2021                                                                                                    |                       |

L'impresa avrà, inoltre, la facoltà di non accedere all'agevolazione ai sensi dell'art. 4 del DM. Apponendo il flag, di seguito riportato, l'azienda si vedrà applicato il solo art. 7 del DM.

L'Impresa dichiara di **non** voler richiedere l'agevolazione di cui all'art.4 del Decreto 21 Dicembre 2021

Di conseguenza non saranno richiesti i dati del VAL.

ATTENZIONE: Si comunica che l'acceso al meccanismo agevolativo secondo art.4 e/o art.7 viene stabilito al momento dell'acquisizione dell'istanza. Tuttavia, è sempre possibile richiedere l'esclusione da uno dei due meccanismi, in fase succesiva, senza la perdita dell'altro.

Nella sezione "*Elenco Esercenti la vendita*" l'Utente dovrà inserire la ragione sociale dei venditori di gas da cui l'impresa si è rifornita nell'annualità di riferimento ed il sistema autocompilerà il campo sulla base dei venditori censiti nell'anagrafica CSEA. In caso di mancata corrispondenza sarà necessario inviare una PEC segnalando la problematica riscontrata con indicazione della P.IVA e della Ragione sociale del venditore.

| agione Sociale: | Aggiungi +  |                     |
|-----------------|-------------|---------------------|
| Ragione Sociale | Partita Iva | Elimina tutti 🗙     |
| Ragione Sociale | Patita Iva  |                     |
|                 |             | ← Indietro Avanti → |

## 2. Dati di consumo

In questa fase l'Utente dovrà inserire i dati stimati di consumo di gas naturale attraverso i seguenti passaggi:

- stima consumi da rete pubblica;
- stima dettaglio consumi;

| Anagrafica GasiVori 🛛 Dichiarazioni 🛛 Controlli 🗮 PDR 🗮 Contribuzione                           | 🖽 Agev.Sisma 🥥 Aiuti di Stato | O Istruttorie    | ଷ                |             |  |  |  |  |  |
|-------------------------------------------------------------------------------------------------|-------------------------------|------------------|------------------|-------------|--|--|--|--|--|
| DATI ANAGRAFICI CONSUMI 2024 DETTAGLIO CONSU<br>FIRMA ED INVIO                                  | IMI 2024 COMPILAZ             | ZIONE VAL VERIFI | CA DATI INSERITI | VALIDAZIONE |  |  |  |  |  |
| Dichiarazione - Consumi 2024<br>Stima dei consumi di gas naturale per prelievi da rete pubblica |                               |                  |                  |             |  |  |  |  |  |
| Quantitativo di gas naturale, ad uso energetico, acquistato sul mercato per lo svolgimento      | della propria attività        | 0                | Sm <sup>3</sup>  |             |  |  |  |  |  |
| Quantitativo di gas naturale, ad uso non energetico, acquistato sul mercato per lo svolgime     | ento della propria attività   | 0                | Sm <sup>3</sup>  |             |  |  |  |  |  |
| Quantitativo di gas naturale, ad uso misto, acquistato sul mercato per lo svolgimento della     | propria attività              | 0                | Sm <sup>3</sup>  |             |  |  |  |  |  |
| * Campi obbligatori<br>Indietro                                                                 |                               | Salva e c        | ontinua O        |             |  |  |  |  |  |

Per le modalità di compilazione delle suddette voci si rinvia al paragrafo 2 di cui al Caso A – pagina 14 e seguenti.

# 2.2 Dettaglio consumi

In questa sezione l'Utente potrà dichiarare:

- i codici PDR identificativi dei punti di prelievo di gas naturale associati alla P.IVA;
- i codici PDR su rete di trasporto in condivisione con altre realtà industriali;
- l'elenco dei distributori e/o trasportatori di gas naturale da cui l'impresa si è rifornita nell'annualità di riferimento;
- la tipologia di utilizzo del gas prelevato dal PDR;
- la quantità di gas naturale prelevato dal singolo PDR

| Dichiarazione - Det                                              | taglio consumi 2024                                                               |                                            |                                                                 |                                                                 |                       |
|------------------------------------------------------------------|-----------------------------------------------------------------------------------|--------------------------------------------|-----------------------------------------------------------------|-----------------------------------------------------------------|-----------------------|
| Stima dei consumi di gas na<br>Codici PDR (identificativi dei pu | nturale per prelievi da rete pubblica<br>Inti di riconsegna associati alla P.IVA) |                                            |                                                                 |                                                                 | Info CSV 🖿            |
| Codice PDR:                                                      | Tipologia uso<br>Uso energeti                                                     | gas naturale:<br>co 🗸                      | Gas naturale complessivo prelevato dal PDR: * 0 Sm <sup>3</sup> | PDR Condiviso 👔                                                 |                       |
| P.IVA Distributore/Trasportatore:                                |                                                                                   |                                            | Distributore/Trasportatore Ragione Sociale: *                   |                                                                 |                       |
| Aggiungi <b>+</b><br>Carica CSV 0                                |                                                                                   |                                            |                                                                 | Download date                                                   | CSV 🕐 Elimina tutti 🗙 |
| Codice PDR                                                       | Tipologia uso gas naturale                                                        | Ragione Sociale Distributore/Trasportatore | Gas naturale complessivo da PDR in distribuzione $({\rm Sm}^3)$ | Gas naturale complessivo da PDR in trasporto (Sm <sup>3</sup> ) | PDR Condiviso         |
| <br>Codice                                                       | Tipologia uso gas naturale 👻                                                      | Ragione Sociale                            |                                                                 |                                                                 | ← Indietro Avanti →   |
| * Campi obbligatori                                              |                                                                                   |                                            |                                                                 |                                                                 |                       |
|                                                                  | • Indietro                                                                        |                                            |                                                                 | Salva e continua •                                              |                       |

Per le modalità di compilazione delle suddette voci si rinvia al paragrafo 2 di cui al Caso A.

# 3. Dati ai fini del calcolo del VAL

In questa sezione, l'Utente dovrà dichiarare le voci stimate del conto economico dell'impresa per l'anno 2024 attraverso la maschera sotto riportata.

| Dichia                                                                                                    | srazione                                                                                                    |                  |
|----------------------------------------------------------------------------------------------------|----------------------------------------------------------------------------------------------------|------------------|
| VALOR<br>Voc. del                                                                                                    | E AGGIUNTO LORDO STIMATO<br>como sociando la stalema deletes affact. 2015 del Collas Colla                                                                                                    |                  |
| DIC 1                                                                                                    |                                                                                                    | Anne 2024<br>(4) |
| A                                                                                                    | Values dulls productions                                                                                                    |                  |
|                                                                                                    | Fauge addre sender en endre pretorenten                                                                                                    | 0                |
| 1                                                                                                    | Variagioni delle rimanesse di prodotti in conso di lavesazione, annilazionali e finiti                                                                                                    | 0.00             |
| 4                                                                                                    | Mulation del levori le consess antinuatione                                                                                                    | 0.00             |
|                                                                                                    | however it is revealed and the second second s                                                                                                    | 0.00             |
|                                                                                                    |                                                                                                    |                  |
|                                                                                                    | And in and a generative message the independent of the control one chains. <sup>1</sup>                                                                                                    |                  |
|                                                                                                    |                                                                                                    | 0.00             |
|                                                                                                    | R Cantelbust in contractions transported                                                                                                    | 0.00             |
|                                                                                                    | Cast dalla produzione                                                                                                    |                  |
| 4                                                                                                    | per materie prine, saudianie, di consume e di menti                                                                                                    | 0.00             |
| 7                                                                                                    | per seria) <sup>1</sup>                                                                                                    | 0.00             |
| 4                                                                                                    | par politiento il lani di teni                                                                                                    | 0.00             |
| 11                                                                                                    | Variation della travenazi di manne pone, sussiliante di consumo e most                                                                                                    | 0.00             |
|                                                                                                    | Manual International Control of Control of C |                  |
|                                                                                                    | Contribute international and all separate 2010 consistences and calculate and presidents                                                                                                    |                  |
|                                                                                                    | Approximations edistricing part elements (201.2) discontant 2021                                                                                                    |                  |
|                                                                                                    |                                                                                                    |                  |
|                                                                                                    | Values Applanta Londo (A1 - A3 - A6 - A51 - A6 - A51 - B6 - B1 - B6 - B1 - B6 - B1 - B6 - B1 - B1                                                                                                    | 0.00             |
|                                                                                                    | Calcola Valore Aggiunto Londo per opri Anno                                                                                                    |                  |
|                                                                                                    |                                                                                                    |                  |
|                                                                                                    | Volene del futburste, por al volume d'affret stimute al fisit 304.                                                                                                    | 8                |
| Attension<br>Inserved<br>Non value<br><sup>1</sup> Con the<br>Principia<br>d Rocation<br><sup>2</sup> Alla vaca<br>Principia i | The states states states states and states and part and, Tansansing datases datases that and a contract of a large state of a large states and datases, and datases, and datases and a large states and a large states and datases, and datases, and datases |                  |
| - Cerefi                                                                                                    | Ablighter                                                                                                    |                  |
|                                                                                                    | 9 Indiates                                                                                                    |                  |
| 1                                                                                                    |                                                                                                    |                  |

Per le modalità di compilazione delle suddette voci si rinvia al paragrafo 3 di cui al Caso A.

# Verifica dati inseriti

Dopo aver effettuato il salvataggio dei dati, l'Utente visualizzerà la schermata di riepilogo dei dati inseriti ed una serie di campi (in blu) che sono stati calcolati in base a quanto dichiarato.

| provincia:                   | natione                                                                                                    |                                                                                                    |
|------------------------------|----------------------------------------------------------------------------------------------------|----------------------------------------------------------------------------------------------------|
| provincia:                   | nazione                                                                                                    |                                                                                                    |
|                              | 110200101                                                                                                    |                                                                                                    |
| codice fiscale               |                                                                                                    |                                                                                                    |
|                              |                                                                                                    |                                                                                                    |
| città:                       | provincia                                                                                                    |                                                                                                    |
|                              |                                                                                                    |                                                                                                    |
| codice fiscale dell'impresa: | REA:                                                                                                    |                                                                                                    |
| PEC:                         |                                                                                                    |                                                                                                    |
| telefono:                    | fax                                                                                                    |                                                                                                    |
|                              | otta:<br>codice fiscale dell'impresa:<br>PEC:<br>telefono:<br>Is succioni cenali cerviste dall'art. 76 del D.P.R. 44 | città:     provincia       codice fiscale dell'impresa:     REA       PEC:     telefono:       telefono:     fac       recordin anali mentite dall'art. 75 del D.P.R. 455/2000 e nella decadenza dei benefici di cui all'art. 75 del medesimo D.P.R. |

# Validazione

Successivamente alla compilazione i dati inseriti saranno verificati dal sistema e, in caso di esito positivo, l'Utente potrà procedere con l'invio della dichiarazione.

Di seguito sono elencate le condizioni affinché la dichiarazione possa essere inviata alla CSEA:

- a) il *Consumo Medio di Gas Naturale calcolato nel periodo di riferimento deve* essere uguale o superiore a 94.582 Sm3/anno
- b) il codice ATECO prevalente deve essere contenuto nella lista dei codici NACE dell'Allegato 1 del Decreto MASE 21 dicembre 2021

e almeno una delle seguenti condizioni

c) l'intensità gasivora su VAL deve essere uguale o superiore al 20%

#### oppure

d) Intensità gasivora su Fatturato deve essere uguale o superiore al 2%

In riferimento alle agevolazioni di cui all'art.7 del DM per le imprese che hanno flaggato" L'impresa *dichiara di non voler richiedere l'agevolazione di cui all'art.4 del Decreto 21 Dicembre 2021*" le condizioni affinché la dichiarazione possa essere inviata alla CSEA sono le seguenti:

- il Consumo Medio di Gas Naturale calcolato nel periodo di riferimento deve essere uguale o superiore a 94.582 Sm3/anno
- il codice ATECO prevalente deve essere contenuto nella lista dei codici NACE dell'Allegato 1 del Decreto MASE 21 dicembre 2021

Di seguito, si riporta un esempio di dichiarazione che non ha superato i controlli di validazione:

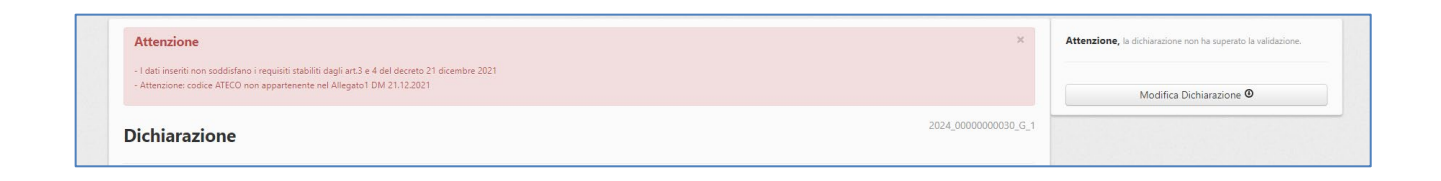

# Invio Dichiarazione

Dopo aver verificato i dati inseriti, l'Utente potrà procedere con l'ultimo passo del processo di invio on-line della dichiarazione relativo alla apposizione della firma digitale.

| Indietro | Firma digitale |  |
|----------|----------------|--|

ATTENZIONE: a decorrere dalla data di apertura del Portale per l'annualità di competenza 2021, la CSEA accetterà esclusivamente dichiarazioni firmate digitalmente per la richiesta di accesso al meccanismo agevolativo. Per maggiori informazioni si rinvia all'<u>avviso</u> pubblicato nella pagina di login del Portale Elettrivori.

### - Firma digitale

Il sistema avviserà l'Utente che: *"I dati sono resi ai sensi degli artt. 46 e 47, D.P.R. 445/2000, con la consapevolezza che in caso di dichiarazioni mendaci o falsità negli atti, si incorrerà nelle sanzioni penali previste dal successivo art. 76 e nella decadenza dai benefici, di cui all'art. 75 del medesimo D.P.R. Le informazioni oggetto delle dichiarazioni sostitutive saranno trattate dalla CSEA esclusivamente nell'ambito del procedimento per il quale le stesse vengono prodotte, secondo quanto previsto dall'art. 13 del D.lgs. n. 196/2003 in armonia con il Regolamento dell'Unione Europea 2016/679/UE".* 

Per prevenire possibili manipolazioni CSEA si assicura che il file che viene restituito firmato dall'azienda corrisponda esattamente al file che è stato predisposto da CSEA e scaricato dall'azienda.

Per capire se il file sia stato manipolato o meno il sistema effettua il cosiddetto "hashing", che può essere paragonato al ricavare l'"impronta digitale" del file.

Qualora l'impronta digitale sia diversa tra il file scaricato ed il file ricevuto il sistema mette la dichiarazione in stato **"NECESSITÀ D'INTEGRAZIONE"** e nella sezione **"Visualizza Esiti Controlli"** valorizza il seguente messaggio: **"Contenuto del Pdf non corrispondente"**.

#### Dettaglio Controlli

| iva: |                                      | Ragione   | Anno di competenza:<br>2023          | Codice dichiarazione: |  |  |  |  |
|------|--------------------------------------|-----------|--------------------------------------|-----------------------|--|--|--|--|
|      | 1 - Controlli di legittimità         |           |                                      |                       |  |  |  |  |
|      | Esito Controllo:                     |           | Note:                                |                       |  |  |  |  |
|      | NECESSITA' D'INTEGRAZIONE            | ~         | Contenuto dei PDF non corrispondente |                       |  |  |  |  |
|      |                                      |           | Contenuo del POP non conspondente    |                       |  |  |  |  |
|      | 2 - Controlli di coerenza sui dati e | di consur | Conenado de Por non conspondene      |                       |  |  |  |  |

#### L'Utente dovrà scaricare il PDF della dichiarazione compilata sul proprio hard disk:

| VERIFICA DATI INSERITI VALIDAZIONE                                                                                                    | DETTAGLIO CONSUMI 2022         CONSUMI 2021         DETTAGLIO CONSUMI 2021         COMPILAZIONE VAL           FIRMA ED INVIO                                                                                                    |
|----------------------------------------------------------------------------------------------------|----------------------------------------------------------------------------------------------------|
| io Dichiarazione Attenzione! Ideti sono resi ai sensi degli att. 46 e 47 del D.P.R. 445/2000, con la consaperolezza che, in caso di dichiarazi | ioni mendaci o falsità negli atti, si incorrerà nelle sanzioni penali previste dal successivo art. 76 e nella decadenza dai benefici, di cui all'art. 75 del medesimo D.P.R.                                                                                                    |
| PASSO 1  PASSO 1  Carica dichiarazione firmata digitalmente PASSO 3  Carica altri documenti (1)                                                | Informazioni Scaricare II PDF della dichiarazione compilata, firmare localmente II file utilizzando il dispositivo di firma digitale e poi caricare II file firmato. Si invita l'impresa a consultare il Manuale Operativo (capitolo "Invio Dichiarazione" pubblicato sulla home page del portale Gasivoni) per le modalità di apposizione e controllo della firma dichiarazione. In caso di istruttorie di non coerenza nelle secione. In caso di istruttorie di non coerenza nelle secione. In caso di istruttori e di non coerenza nelle secione. Ogni file che dovrà essere caricato deve avere una dimensione massima di 5 file in formato gdf, rar oppure zip. Ogni file che dovrà essere caricato deve avere una dimensione massima di 15 Mb. |
|                                                                                                    |                                                                                                    |

Una volta scaricato sul proprio hard disk il file .*pdf* **può essere aperto per leggere il contenuto, ma non deve essere SALVATO.** L'operazione di salvataggio, anche nel caso in cui non sia stata apportata alcuna modifica, sovrascrive il file con una nuova informazione (es. la data di salvataggio) con la conseguenza di renderlo non più riconoscibile dal sistema; ciò comporta l'automatica attribuzione alla dichiarazione di uno stato di incoerenza.

La fase successiva consiste nel firmare digitalmente il file. Si consiglia di firmare in modalità **"CAdES - p7m"** che consiste nell'"imbustare" il file in una sorta di "busta da lettera" crittografica ed autenticata. In questo caso il contenuto della busta rimane invariato. Qualora invece il file venga firmato in modalità **"PAdES pdf"** il file viene manipolato per inserire al suo interno la firma digitale. Anche in questo caso, quindi, seppur impercettibilmente all'utente, il file è modificato ed il sistema non lo riconosce come l'originario.

#### Ulteriori accorgimenti

- Ogni volta che viene scaricato il file il suo contenuto cambia poiché cambia il timestamp al suo interno. Può capitare che alcuni utenti, dopo aver scaricato il file, ne facciano firmare una versione e successivamente ne scarichino un'altra (all'apparenza identica, ma di fatto contenente un timestamp diverso). In questo caso il file che è firmato non corrisponde all'ultimo file generato sul server. L'indicazione, quindi, è di non effettuare ulteriori download sino a quando non si sia effettuato l'upload del file firmato se non sono state apportate modifiche nelle maschere di acquisizione dei dati.
- Il sistema effettua anche un controllo sul nome del file. In caso di molteplici download ripetuti l'utente potrebbe avere sul suo computer qualcosa del tipo ("File" è il nome del file che si sta scaricando):
  - a. File.pdf
  - b. File (1).pdf
  - c. File (2).pdf
  - d. ...etc....

In questo caso c'è il rischio di confusione. Si consiglia di cancellare tutti i file precedentemente scaricati e di effettuare nuovamente il download del file avendo cura di mantenere il nome originale e provvedere alla firma della sola ultima versione scaricata, fermo restando l'accorgimento di cui al punto precedente.

 Qualora si utilizzi il tool di firma "Namirial FirmaCerta" assicurarsi che la configurazione della "Stamping Authority" non inserisca nell'"imbustamento" P7M l'hash del documento da firmare, che viene invece verificato dai nostri sistemi sul contenuto effettivo.

Per ulteriori chiarimenti, sulla procedura da seguire per il processo di firma digitale e caricamento della dichiarazione firmata, è possibile rivolgersi al numero 06321013-97

ATTENZIONE: Le imprese costituite nel 2023 o, se costituite negli anni precedenti il 2023, che risultino senza consumi per inattività produttiva dovranno, inoltre, effettuare il download della Dichiarazione di impegno (cliccando sul pulsante indicato dalla freccia verde) e poi caricare il medesimo file (cliccando sul pulsante indicato dalla freccia verde) e poi caricare il medesimo file (cliccando sul pulsante indicato dalla freccia verde) e poi caricare il medesimo file (cliccando sul pulsante indicato dalla freccia verde) e firmato digitalmente, allegando allo stesso la Relazione di stima redatta.

| Attenzionel<br>I dat sono resi ai sensi degli artt. 46 e 47 del D.R.R. 445/2000, con la consapevolezza che, in caso di dichiarazioni<br>Le informazioni contenute nel presente modello saranno trattate dalla CSEA esclusivamente nell'ambito del pro- | vi mendaci o falnă negli atti, și încorreră nelle sanzioni penali previste dal successivo art. 76 e nella decadenza dai benefici, di cui all'art. 75 del medesimo D.P.R.<br>cedimento per il quale le stesse vengono prodotte, ai sensi del Regolamento UE 2016/679 nonché del D.Lgs. n. 196/2003, coai come modificato e integrato dal D.Lgs. n. 101/2018.                                                                                                    |
|----------------------------------------------------------------------------------------------------|----------------------------------------------------------------------------------------------------|
| PASSO 1                                                                                                    | Informazioni Scricare il PDF della dichiarazione compilata, firmare localmente il file utilizzando il dispositivo di firma digitale e poi caricare il file firmato. Si imita l'impresa a consultare il Manuale Operativo (capitolo "Invio Dichiarazione" pubblicato sulla home page del portale Gasivoni) per le modalità di apposizione e controllo della firma digitale sulla dichiarazione. In caso di struttorio di non coerenza nella seizione "Carica altri documento" è possibile caricare la documentazione necessaria alla risoluzione della non coerenza così com indicato nella "Guida alta risoluzione delle incoerenze". Si postono caricare fino a un massimo di 5 file in formato. gdf. zar oppure zip. Ogni file che dovrà essere caricato deve avere una dimensione massima di 15 Mb. |
| • Indietro                                                                                                    | Invia dichiarazione 🛚                                                                                                    |

**ATTENZIONE**: Le imprese che dichiarano la presenza di un PDR condiviso dovranno caricare nella sezione *"Carica rapporto riepilogativo relativo fornitura di gas prelevata dal PDR condiviso"* la documentazione richiesta.

Dopo aver effettuato l'upload dei file richiesti, l'Utente completerà l'operazione cliccando sul tasto "Invia dichiarazione".

A questo punto la dichiarazione è stata correttamente inviata come mostrato dal seguente messaggio di conferma.

| La dichiarazione è stat | ta inviata correttamente |
|-------------------------|--------------------------|
| ♠ Torna alla home       | Oownload PDF Ricevuta    |

Completato l'invio definitivo, il sistema permette all'Utente di scaricare una ricevuta che certifica esclusivamente che l'impresa ha concluso correttamente la procedura di invio della dichiarazione. Contestualmente all'invio, l'impresa riceverà una pec contenente la ricevuta d'invio e le istruzioni e i termini di pagamento degli oneri amministrativi dovuti alla CSEA ai sensi dell'art. 12 all'Allegato A della deliberazione ARERA 541/2022/R/GAS e s.m.i.

Nella ricevuta sono riportate le seguenti informazioni:

- codice di spedizione identificativo della ricevuta;
- data e ora di invio della dichiarazione;

- nome del Rappresentante legale o negoziale;
- nome della Società, Partita Iva e Codice ATECO dell'impresa;
- consumo medio di gas naturale nel periodo di riferimento;
- intensità gasivora su VAL definita all'art. 5 del decreto 21 dicembre 2021;
- intensità gasivora su Fatturato definita all'art. 5 del decreto 21 dicembre 2021.

Dalla "*Home*" dell'Anagrafica Gasivori l'Utente potrà visualizzare le dichiarazioni compilate, scaricare il PDF firmato o la ricevuta di invio oppure richiedere un'eventuale rettifica.

| Stato | Anno<br>Censimento | Anno<br>Riferimento                                | Codice | Ragione Sociale | Partita iva | Classe<br>Agevolazione | Data creazione         | Data ultima<br>modifica | Data invio             | Numero<br>progressivo | Inviata | Firma<br>Digitale | Impresa di nuova costituzione per l'anno di<br>competenza | Azioni |
|-------|--------------------|----------------------------------------------------|--------|-----------------|-------------|------------------------|------------------------|-------------------------|------------------------|-----------------------|---------|-------------------|-----------------------------------------------------------|--------|
| 4     | 2023               | 2023                                               |        |                 |             |                        | 04/10/2022<br>16:14:07 | 04/10/2022 16:19:31     | 04/10/2022<br>16:17:05 | 2                     | SI      | SI                | NO                                                        | ۲      |
|       |                    |                                                    |        |                 |             |                        |                        | 1 elementi              |                        |                       |         |                   |                                                           |        |
|       |                    |                                                    |        |                 |             |                        |                        |                         |                        |                       |         |                   |                                                           |        |
| Legen | Legenda            |                                                    |        |                 |             |                        |                        |                         |                        |                       |         |                   |                                                           |        |
|       | NON VERIFICATA     |                                                    |        |                 |             |                        |                        |                         |                        |                       |         |                   |                                                           |        |
| Р     | CON                | CONTROLLI PARZIALI                                 |        |                 |             |                        |                        |                         |                        |                       |         |                   |                                                           |        |
| 1     | VAL                | VALIDATI CONTROLLI DI LEGITTIMITA'                 |        |                 |             |                        |                        |                         |                        |                       |         |                   |                                                           |        |
| 2     | VAL                | VALIDATI CONTROLLI DI COFRENZA SUI DATI DI CONSUMO |        |                 |             |                        |                        |                         |                        |                       |         |                   |                                                           |        |
| 3     | NEC                | ESSITA' D'INTEGRAZI                                | ONE    |                 |             |                        |                        |                         |                        |                       |         |                   |                                                           |        |
| 4     | VAL                | DATA                                               |        |                 |             |                        |                        |                         |                        |                       |         |                   |                                                           |        |
|       | CON                | ITROLLI NON SUPERA                                 | TI     |                 |             |                        |                        |                         |                        |                       |         |                   |                                                           |        |
| 5     | SCA                | RTATA                                              |        |                 |             |                        |                        |                         |                        |                       |         |                   |                                                           |        |
| R     | RETT               | TIFICATA                                           |        |                 |             |                        |                        |                         |                        |                       |         |                   |                                                           |        |
| D     | DEC                | ADUTA                                              |        |                 |             |                        |                        |                         |                        |                       |         |                   |                                                           |        |

# **Rettifica della dichiarazione**

Dopo aver effettuato l'invio della dichiarazione, i dati in essa contenuti non saranno più direttamente modificabili. Per poter modificare la dichiarazione inserita, bisognerà richiedere una rettifica.

Per richiedere la rettifica di una dichiarazione precedentemente inviata, dalla "*Home*", come evidenziato in figura, l'Utente potrà selezionare l'apposito tasto in corrispondenza della dichiarazione da rettificare.

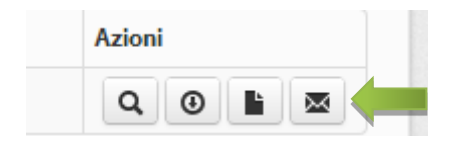

Selezionato il tasto per la rettifica, comparirà un pop-up attraverso il quale l'Utente potrà specificare la motivazione per la quale sta richiedendo una rettifica.

| Avect consideration       Codice       Data Conception       Data Conception       Data Conception       Atom         2 22       202       202       202       202       202       202       202       202       202       202       202       202       202       202       202       202       202       202       202       202       202       202       202       202       202       202       202       202       202       202       202       202       202       202       202       202       202       202       202       202       202       202       202       202       202       202       202       202       202       202       202       202       202       202       202       202       202       202       202       202       202       202       202       202       202       202       202       202       202       202       202       202       202       202       202       202       202       202       202       202       202       202       202       202       202       202       202       202       202       202       202       202       202       202       202       2                                                                                                    | Dichiarazioni   |                          |     |                                                    |                                  |                  |  |        |
|----------------------------------------------------------------------------------------------------|-----------------|--------------------------|-----|----------------------------------------------------|----------------------------------|------------------|--|--------|
| Imported       Imported         Imported       Presented         Imported in complicatione detail dichianazione is 30/11/2013       Imported in complicatione detail dichianazione in originatione detail dichianazione in originatione detail dichianazione in originatione detail dichianazione in originatione detail dichianazione in originatione detaile dichianazione in originatione detaile dichianazione dichianazione dichian | Anno censimento | Anno riferimento<br>2012 |     |                                                    |                                  |                  |  | Azioni |
| Preconstruction       Oggetto:         Retriesta Retrifica dichiarazione n.2012_12046676910_1         Retriesta Retrifica dichiarazione n.2012_12046676910_1         Rechesta Retrifica dichiarazione n.2012_12046676910_1         Rechesta Retrifica dichiarazione n.2012_12046676910_1         Rechesta Retrifica dichiarazione n.2012_12046676910_1         Rechesta Retrifica dichiarazione n.2012_12046676910_1         Rechesta Retrifica dichiarazione n.2012_12046676910_1         Rechesta Retrifica dichiarazione n.2012_12046676910_1         Rechesta Retrifica dichiarazione n.2012_12046676910_1         Rechesta Retrifica dichiarazione n.2012_12046676910_1         Rechesta Retrifica dichiarazione n.2012_12046676910_1         Rechesta Retrifica dichiarazione n.2012_12046676910_1         Rechesta Retrifica dichiarazione n.2012_12046676910_1         Rechesta Retrifica dichiarazione n.2012_12046676910_1         Rechesta Retrifica dichiarazione n.2012_12046676910_1         Rechesta Retrifica dichiarazione n.2012_1204676910_1         Rechesta Retrifica dichiarazione di associare alla richieta *         Insertie la metrifica dichiarazione di associare alla richieta *         Insertie la metrifica dichiarazione di associare alla richieta Retrifica dichiarazione di associare alla richieta Retrifica dichiarazione di associare alla richieta Retrifica dichiarazione di associare alla richieta Retrifica dichiarazione di associare alla richieta Retrifica dichiarazione di associare alla richieta Retrifica dichiaraz                                                                                                    | Legenda         |                          |     | Richiesta rettifica                                |                                  | Х                |  |        |
| It TRICATA         Termine per la complicatione della dichiarazione: 30/21/2023         Richiesta         Richiesta         Richiesta Rettlifica dichiarazione in oggetto         Inserte la methazione da associare alla richiesta *         Inserte la methazione da associare alla richiesta *         Inserte la methazione da associare alla richiesta *         Inserte la methazione da associare alla richiesta *         Inserte la methazione da associare alla richiesta *         Inserte la methazione da associare alla richiesta *         Inserte la methazione da associare alla richiesta *         Inserte la methazione da associare alla richiesta *                                                                                                    |                 |                          |     | Dggetto:                                           |                                  |                  |  |        |
| Termine per la complicatione della dichiarazione: 30/11/2013       Il sottoscritto Paolo Rossi Inchiede la rettifica della dichiarazione in oggetto         Interire la motivazione da associare alla richiesta *       Interire la motivazione da associare alla richiesta *         Interire la motivazione da associare alla richiesta *       Interire la motivazione da associare alla richiesta *         Interire la motivazione da associare alla richiesta *       Interire la motivazione da associare alla richiesta *         Interire la motivazione da associare alla richiesta *       Interire la motivazione da associare alla richiesta *         Interire la motivazione da associare alla richiesta *       Interire la motivazione da associare alla richiesta *                                                                                                    | R RETTIFICATA   |                          |     | Richiesta Rettifica dichiarazione n.2              | 012_12345678910_1                |                  |  |        |
| breefre la motivazione da associare alla richietta *                                                                                                    |                 |                          | 123 | Il sottoscritto Paolo Rossi richiede la<br>oggetto | rettifica della dichiarazione in | *                |  |        |
| * Campo obbligatorio<br>Invos Chiudi                                                                                                    |                 |                          |     | nserire la motivazione da associare alla richi     | esta *                           |                  |  |        |
| * Campo obbligatorio<br>invos Chiudi                                                                                                    |                 |                          |     |                                                    |                                  |                  |  |        |
| * Campo obbligatorio<br>Invio Chiudi                                                                                                    |                 |                          |     |                                                    |                                  |                  |  |        |
| * Campo ebbligitorio<br>Invoa<br>Invoa                                                                                                    |                 |                          |     |                                                    |                                  | h                |  |        |
| Invo                                                                                                    |                 |                          |     |                                                    | * Ca                             | npo obbligatorio |  |        |
|                                                                                                    |                 |                          |     |                                                    | Invic                            | Chiudi           |  |        |

Dopo aver specificato la motivazione, si potrà procedere con l'invio della richiesta.

La richiesta di rettifica sarà verificata e validata dalla CSEA. A seguito dell'approvazione della rettifica verrà inviata una PEC di conferma e un duplicato della dichiarazione originale sarà disponibile per la modifica dell'Utente nella *"Home"* (figura in basso).

| C         | hiarazioni      |                  |                    |                     |                      |         |                     |        |
|-----------|-----------------|------------------|--------------------|---------------------|----------------------|---------|---------------------|--------|
|           | Anno censimento | Anno riferimento | Codice             | Data Creazione      | Data Ultima Modifica | Inviata | Data Invio          | Azioni |
|           | 2012            | 2012             | 2012_12345678910_2 | 17/10/2013 11:19:07 | 17/10/2013 11:19:07  | NO      |                     | G      |
| R         | 2012            | 2012             | 2012_12345678910_1 | 16/10/2013 18:16:45 | 17/10/2013 11:19:07  | SI      | 16/10/2013 18:20:42 | Q 0    |
| K<br>Lege | 2012<br>nda     | 2012             | 2012_12345678910_1 | 16/10/2013 18:16:45 | 1//10/2013 11:19:07  | 51      | 16/10/2013 18:20:42 | ٩      |
|           | IN COMPILAZIONE |                  |                    |                     |                      |         |                     |        |
|           | INVIATA         |                  |                    |                     |                      |         |                     |        |
| R         | RETTIFICATA     |                  |                    |                     |                      |         |                     |        |

L'Utente avrà, quindi, a disposizione 15 giorni dall'abilitazione della rettifica per modificare i dati ed inviare alla CSEA la nuova dichiarazione seguendo i passi visti in precedenza. Trascorsi 15 giorni l'utente riceverà una PEC di sollecito con un termine perentorio di 60 giorni, dalla ricezione della comunicazione, per effettuare la rettifica della dichiarazione trascorsi i quali, qualora permanga ancora l'inadempimento, la dichiarazione assumerà lo stato di decaduta, che comporterà la cancellazione dall'elenco e il recupero delle eventuali somme già erogate per il medesimo anno.

**ATTENZIONE:** <u>Si ricorda che la rettifica dei dati economici e di consumo delle dichiarazioni presentate</u> <u>attraverso il Portale per l'accesso al meccanismo agevolativo per le imprese a forte consumo di gas naturale,</u> <u>può comportare una modifica della contribuzione agli oneri generali del sistema del gas destinati al</u> <u>finanziamento di misure volte al raggiungimento di obiettivi comuni in materia di decarbonizzazione.</u>

Pertanto, si ricorda che, ai sensi dell'articolo 4, comma 2, del decreto 21 dicembre 2021, le imprese rientranti nelle classi di agevolazione VAL.x dovranno regolare con la CSEA, secondo le modalità e le tempistiche definite nell'Allegato A alla deliberazione 541/2022/R/GAS e s.m.i., l'eventuale variazione della suddetta contribuzione originata a valle della rettifica effettuata.

La mancata regolarizzazione della variazione di contribuzione ai sensi di cui sopra, entro il termine indicato via PEC dalla CSEA, comporterà l'automatica decadenza della dichiarazione e delle agevolazioni eventualmente già godute, con obbligo di restituzione delle stesse, nonché il mancato inserimento dell'impresa nell'elenco delle imprese gasivore come previsto dalla richiamata deliberazione.

**ATTENZIONE:** La rettifica della dichiarazione non è possibile qualora ci siano pratiche di pagamento in sospeso per l'annualità di competenza oggetto di rettifica.

# Altre Funzionalità

Di seguito sono illustrate le funzionalità di supporto per l'Utente:

- Cambio Password;
- Richiesta Credenziali;
- Richiesta mail di attivazione;
- PDR;
- Visualizzazione delle non conformità e/o incoerenze;
- Istruttorie

## **Cambio Password**

Effettuato l'accesso al sistema, l'Utente potrà in qualsiasi momento cambiare la password inserita in fase di registrazione fornendone una nuova che sarà utilizzata per i successivi accessi.

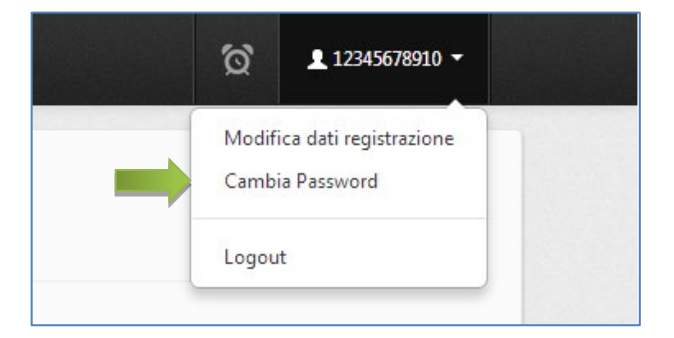

Per cambiare la password, selezionare *"Cambia Password"* come evidenziato nella precedente figura. Comparirà il pop-up mostrato in basso nel quale l'Utente dovrà inserire i seguenti campi:

- a) Attuale password utilizzata per accedere al sistema;
- b) Nuova Password;
- c) Conferma nuova password.

| Anagrafica Energivori 🗔 Dichiarazion                                                                          |                                             |                                                                                                    |
|----------------------------------------------------------------------------------------------------|---------------------------------------------|----------------------------------------------------------------------------------------------------|
| Dichiarazioni                                                                                                 | Cambio password utente × Vecchia password:* |                                                                                                    |
| Anno censimento Anno riferimento C<br>2012 2012 2012 2                                                        | Nuova password: *                           | Classe Sconto         Adoni           508         60.0 %         Q.         0         B         20 |
| Legenda<br>IN COMPLAZIONE<br>INVIATA<br>RETHFICATA                                                            | Conferma nuova password: *                  |                                                                                                    |
| Termine per la compilazione della dichiarazione.                                                              | Salva 🖍 Chiudi                              |                                                                                                    |
|                                                                                                    |                                             |                                                                                                    |
| CCSE Via Cisare Beccario nº 54,00 00156 Roma<br>∏ Tel: 0622013 1<br>♣ Ta: 06200556<br>œ cnengivori@pet-eccace |                                             | Tutii i duint exervati © 2013-CCSE                                                                 |

**ATTENZIONE:** La nuova password, stabilita nel processo di cambio della password, varrà sia per il portale gasivori che per il portale elettrivori.

## **Richiesta Credenziali**

Cliccando sul pulsante "*Problemi con l'accesso?*" l'Utente accede alla funzionalità che gli permette di ricevere le credenziali da utilizzare per effettuare l'accesso al sistema. Inserendo la partita IVA, le credenziali saranno inviate all'indirizzo PEC fornito in fase di registrazione.

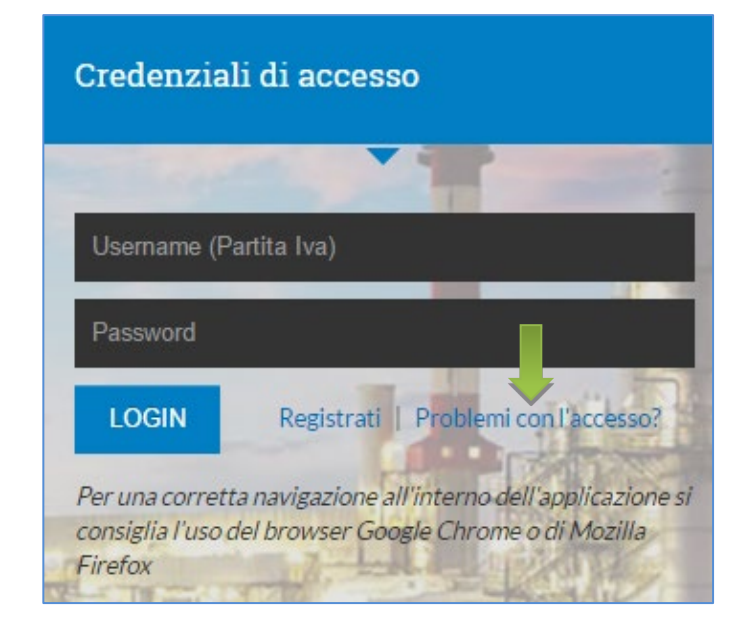

## Richiesta mail di attivazione

Come già visto precedentemente, la procedura di registrazione si conclude con l'invio di una mail contenente un link da utilizzare per attivare l'account per poi poter accedere al sistema. Qualora non si sia ricevuta la suddetta mail, basterà inserire la partita IVA e la mail di attivazione sarà di nuovo inviata all'indirizzo PEC fornito in fase di registrazione.

| Aiuto                                                                                                    | ٢                                                                       |
|----------------------------------------------------------------------------------------------------|-------------------------------------------------------------------------|
| Attenzione<br>Si avvisano gli utenti che le registrazioni non convalidate entro 24 h attraversi<br>inviata da Cassa saranno cancellate e pertanto sarà necessario procedere ad v | o il link riportato nell'e-mail di convalida<br>na nuova registrazione. |
| Richiedi credenziali                                                                                                    |                                                                         |
| Hai perso le credenziali di accesso?<br>Inserisci la partita iva utilizzata in fase di registrazione per riceverie<br>Partita Iva:<br>Conferma                                   |                                                                         |
| Richiedi mail attivazione                                                                                                    |                                                                         |
|                                                                                                    |                                                                         |

**ATTENZIONE**: qualora sia errato l'indirizzo pec fornito durante la fase di registrazione le credenziali saranno recuperabili solamente inviando una pec a <u>energivori@pec.csea.it</u>. Successivamente, pagate eventuali contribuzioni in sospeso, sarà necessario richiedere rettifica per modificare l'indirizzo di posta elettronica certificata.

## PDR

Effettuato l'accesso al sistema, premendo su "PDR", l'Utente potrà visualizzare per ogni anno in cui l'impresa ha presentato la dichiarazione, i dati di misura forniti alla CSEA dagli Esercenti il servizio di distribuzione di competenza (Distributore) e/o di trasporto per tutti i PDR dichiarati dall'impresa.

|                | Gasivori 🖪 Dichiarazioni        | ⊘ Controlli 🔚 PDR | ne 🥥 Aiuti di      |                                             | <u>ଡି</u>                                   |                                |
|----------------|---------------------------------|-------------------|--------------------|---------------------------------------------|---------------------------------------------|--------------------------------|
|                |                                 |                   |                    |                                             |                                             |                                |
| Filtri ricerca |                                 | Anno competenza:  |                    | Anno del periodo di riferimento:            | Utilizzo:                                   |                                |
|                |                                 | seleziona         | ~                  | seleziona 🗸                                 | seleziona                                   | ~                              |
|                |                                 | Ragione sociale:  |                    | Codice PDR:                                 |                                             |                                |
|                |                                 |                   |                    |                                             | Filtra Pulisci                              |                                |
|                |                                 |                   |                    |                                             |                                             |                                |
|                |                                 |                   |                    |                                             |                                             |                                |
| <              | Anna dal posiada di sifasimanta | Codias DDR        | Halling            | Parisus Sasiala Distrikutasa (Taranastatasa | Geo network complexition (Sm <sup>3</sup> ) | EXCEL     Visualizza Dettaclic |
| IT001E00000001 | Anno del periodo di menmento    | Coulce PDK        | Otilizzo           | Ragione Sociale Distributore/ trasportatore | Gas naturale complessivo [5m ]              | VISUAMEED OCTAG                |
| 2023           | 2022                            | BG123456          | Uso energetico     | Centria srl                                 | 1.500.000                                   | ۲                              |
| 2023           | 2022                            | 789456            | Uso non energetico | Centria srl                                 | 1.500.000                                   | ۲                              |

Per visualizzare informazioni più dettagliate sui dati di consumo forniti dal Distributore/Trasportatore dovrà selezionare il tasto *"Visualizza Dettaglio"* in corrispondenza dell'anno e del PDR d'interesse.

Sarà quindi visualizzata la pagina sotto riportata con il dettaglio mensile dei dati di consumo.

|         | An     | agrafica       | Gasivor       | j 🔲 Dichiarazioni                          |       | i <b>≣</b> PDR                            | Contribuzione                          | Ø Aiuti            | di Stato                                       |                                                  |                                                  | ଷ                                              | ⊥ 11355090967 <del>-</del>                            |
|---------|--------|----------------|---------------|--------------------------------------------|-------|-------------------------------------------|----------------------------------------|--------------------|------------------------------------------------|--------------------------------------------------|--------------------------------------------------|------------------------------------------------|-------------------------------------------------------|
| Det     | tagl   | io Co          | nsumi         | PDR                                        |       |                                           |                                        |                    |                                                |                                                  |                                                  |                                                |                                                       |
| _       |        |                |               |                                            |       |                                           |                                        |                    |                                                |                                                  |                                                  |                                                |                                                       |
| Anno C  | Compet | tenza: 202     | 3             |                                            |       | Anno                                      | del periodo di rif                     | ferimento          | 2022                                           |                                                  |                                                  |                                                |                                                       |
| Partita | iva:   |                |               |                                            |       | Ragio                                     | ne Sociale <sup>.</sup> CSEA           | A SRL              |                                                |                                                  |                                                  |                                                |                                                       |
| Codice  | PDR:   | IT001E000      | 000001        |                                            |       | Traspo                                    | ortatore/Distribut                     | tore: <b>111</b> : | 1111111                                        |                                                  |                                                  |                                                |                                                       |
| Anno    | Mese   | Giorni<br>Mese | Codice<br>PDR | Gas naturale compless<br>prelevato sul PDR | ivo G | ias naturale 0 -<br>20 [Sm <sup>3</sup> ] | Gas naturale<br>480 [Sm <sup>3</sup> ] | 121 -              | Gas naturale 481 -<br>1.560 [Sm <sup>3</sup> ] | Gas naturale 1.561 -<br>5.000 [Sm <sup>3</sup> ] | Gas naturale 5.001-<br>80.000 [Sm <sup>3</sup> ] | Gas naturale 80.<br>200.000 [Sm <sup>3</sup> ] | 001- Gas naturale oltre<br>200.000 [Sm <sup>3</sup> ] |

## Visualizzazione delle non conformità e/o incoerenze

Tramite il Portale Gasivori è possibile prendere visione delle non conformità e/o incoerenze riscontrate dalla CSEA nel corso dello svolgimento dei controlli di legittimità e coerenza, previsti all'art. 10 dell'Allegato A alla deliberazione 541/2022/R/GAS e s.m.i., secondo le seguenti modalità:  aprendo la dichiarazione a cui è stato assegnato lo stato "Necessità di integrazione" e "Controlli non superati" e, successivamente, accedendo alla sezione "Visualizza Esiti Controlli". Nella medesima pagina sarà, altresì, possibile effettuare il download della <u>nuova Guida alla risoluzione delle</u> <u>incoerenze</u>.

| Dichiarazione                                                                             |                                                                                                    | 2018_                                                                                      | Riep           | ilogo                                                               |             |                                                                                   |
|-------------------------------------------------------------------------------------------|----------------------------------------------------------------------------------------------------|--------------------------------------------------------------------------------------------|----------------|---------------------------------------------------------------------|-------------|-----------------------------------------------------------------------------------|
| Il sottoscritto                                                                           |                                                                                                    |                                                                                            | Anno<br>Classe | competenza: <b>2018</b><br>Agevolazione:                            |             |                                                                                   |
| nato a:<br>data di nascita: .<br>in qualità di rappresentante legale o negoziale c        | codice fiscale:                                                                                                    | nazione:                                                                                   | Codic<br>2018  | invio:<br>e invio:                                                  |             |                                                                                   |
| con sede legale in<br>regione:                                                            | città:                                                                                                    | provincia:                                                                                 | Allega         | Dim.                                                                |             |                                                                                   |
| partita IVA:                                                                              | codice fiscale dell'impresa:                                                                                                    | REA:                                                                                       | Stato          | dei controlli:                                                      |             |                                                                                   |
| IBAN:                                                                                     | PEC:                                                                                                    |                                                                                            |                |                                                                     |             |                                                                                   |
| contatto:                                                                                 | telefono:                                                                                                    | fax:                                                                                       |                | Download PDF Ricevo                                                 | utaூ        |                                                                                   |
| consapevole che, in caso di dichiarazioni mendac<br>decac<br>che i dati comunicati alla ( | i o falsità negli atti, si incorrerà nelle sanzioni pe<br>Jenza dei benefici, di cui all'art. 75 del medesimo<br><b>DICHIARA</b><br>Cassa per i servizi energetici e ambientali e di se | nali previste dall'art. 76 del D.P.R. 445/20<br>J.D.P.R.<br>guito indicati sono veritieri. | 00 e nella     | nload Guida alla risolu.<br>incoerenze O<br>Visualizza Esiti Contro | zione delle | CLICCA QUI PER<br>SCARICARE GUIDA<br>CLICCA QUI PER<br>VISUALIZZARE<br>INCOERENZE |
| Ai fini dell'assegnazione della classe d'agevol                                           | lazione relativa all'anno di competenza si s                                                                                                    | ono verificate le condizioni di cui all'                                                   | art. 3 del     |                                                                     |             |                                                                                   |

 accedendo alla sezione "Controlli" dal menu principale, cercando la dichiarazione di interesse e selezionando la sezione "Visualizza Esiti Controlli"

| Anagra         | ifica Gasivori | 🔳 Dichiarazioni |                       | 📘 PDR                   | E Contribuzione   | Ø Aiuti di Stato |  |  |
|----------------|----------------|-----------------|-----------------------|-------------------------|-------------------|------------------|--|--|
|                |                |                 | <b>℃</b> <sup>ጨ</sup> | ICCA QUI P<br>ZIONE CON | PER ACCEDERE ALLA |                  |  |  |
|                |                |                 |                       |                         |                   |                  |  |  |
| Filtri ricerca | Anno<br>2018   |                 | Pa<br>•               | artita iva:             |                   |                  |  |  |

|              | Filt | ra          |                 |                          |                                           | CLICCA QUI PER   |
|--------------|------|-------------|-----------------|--------------------------|-------------------------------------------|------------------|
|              |      |             |                 |                          |                                           | VISUALIZZARE ESI |
|              |      |             |                 |                          |                                           | CONTROLLI        |
| Codice Dich. | Anno | Partita iva | Ragione Sociale | Controlli di legittimità | Controlli di coerenza sui dati di consumo | •                |
| 018_         | 2018 |             |                 | SUPERATI                 | NON SUPERATI                              |                  |

Si comunica che, qualora l'azienda riscontri di aver erroneamente dichiarato un dato di consumo e/o contabile nella dichiarazione avente annualità di competenza *n* o in dichiarazioni precedenti, dovrà richiedere la rettifica della dichiarazione riportante il dato non corretto. Successivamente, **in fase di "Firma ed invio" di ciascuna rettifica richiesta**, l'azienda dovrà, ove necessario ai sensi della <u>nuova Guida alla risoluzione delle incoerenze</u>, caricare direttamente sul Portale Gasivori, nell'apposita sezione *"Carica altri documenti"* i chiarimenti e la relativa documentazione di supporto.

|                                                                                                    | · · · · ·                                                                               |                                                                                                    | · · · · ·                                                                                     |                                  |
|----------------------------------------------------------------------------------------------------|-----------------------------------------------------------------------------------------|----------------------------------------------------------------------------------------------------|-----------------------------------------------------------------------------------------------|----------------------------------|
| o Dichiarazione                                                                                        |                                                                                         |                                                                                                    |                                                                                               |                                  |
| o Dicinarazione                                                                                        |                                                                                         |                                                                                                    |                                                                                               |                                  |
|                                                                                                    |                                                                                         |                                                                                                    |                                                                                               |                                  |
| Attenzione!<br>I dati sono resi ai sensi degli artt. 46 e 47, D.P.R. 445/2000, con la consapevolezza c | che, in caso di dichiarazioni mendaci o falsità negli atti, si incorrerà nelle sanzioni | oenali previste dal successivo art. 76 e nella decadenza dai benef                                                      | ici, di cui all'art. 75 del medesimo D.P.R.                                                   |                                  |
| Le informazioni contenute nel presente modello saranno trattate dalla CSEA esclusi                     | ivamente nell'ambito del procedimento per il quale le stesse vengono prodotte,          | i sensi del D.Lgs. n. 101/2018 e del Regolamento UE 2016/679                                                            |                                                                                               |                                  |
|                                                                                                    |                                                                                         |                                                                                                    |                                                                                               |                                  |
| Download PDF dichiarazione                                                                             | Informazioni                                                                            |                                                                                                    |                                                                                               |                                  |
| PASSO 2                                                                                                | Scaricare il PDF della di                                                               | hiarazione compilata e stampare il documento.                                                                           |                                                                                               |                                  |
| Carica dichiarazione firmata manualme                                                                  | ente Firmare manualmente i                                                              | documento, successivamente procedere con la scansione dello :<br>di validità del concesentante lenale o penoziale       | atesso per poi caricare il file pdf prodotto insieme alla cop                                 | ia di un documento di            |
|                                                                                                    |                                                                                         |                                                                                                    |                                                                                               |                                  |
| PASSO 3                                                                                                | In caro di intruttoria di                                                               | ncoerenza nella sezione "Carica altri documenti" è possibile caric                                                      | are la documentazione necessaria alla risoluzione dell'inci<br>in formato pdf. car onnure zin | oerenza così come indicato nella |
| PASSO 3<br>Carica documento di riconoscimento                                                          | 0 Serida alla isoluzione                                                                | IPILE IDCORCEDZE IN DOSSODO CADCARE TIBO A UN MASSIMO DES TIRE                                                          |                                                                                               |                                  |
| PASSO 3<br>Carica documento di riconosciment<br>PASSO 4                                                | "Guida alla risoluzione                                                                 | ielle incoerenze . Si possono cancare fino a un massimo di 5 file                                                       |                                                                                               |                                  |
| PASSO 3<br>Carica documento di riconoscimenti<br>PASSO 4<br>Carica altri documenti (1)                 | Guida alla risoluzione<br>Ogni che dovrà essere                                         | caricato deve avere una dimensione massima di 15 Mb.                                                                    |                                                                                               |                                  |
| PASSO 3<br>Carica documento di riconoscimenti<br>PASSO 4<br>Carica altri documenti (1)                 | o réduide alle réceives ou<br>Goulde alle réceives ou<br>Ogni che dovrà essere          | eue incoerenze : si possono cancare nito a un massimo oi s nite<br>caricato deve avere una dimensione massima di 15 Mb. |                                                                                               |                                  |

ATTENZIONE: il mancato caricamento sul Portale Gasivori, in fase di invio della rettifica, della documentazione necessaria al superamento delle incoerenze riscontrate impedisce lo svolgimento da parte della CSEA di ulteriori controlli e pertanto la non conclusione del processo istruttorio.

Qualora, l'azienda riscontri di aver correttamente dichiarato i dati di consumo indicati, dovrà trasmettere i chiarimenti e la relativa documentazione di supporto nella sezione *"Istruttorie"* del portale, come sarà mostrato in seguito, e attendere successive indicazioni da parte della CSEA sul prosieguo dell'istruttoria.

## Istruttorie

Qualora l'azienda che si trovi in un processo istruttorio non riscontri errori relativi a dati contabili e/o di consumo, può fornire la documentazione a supporto richiesta da CSEA nella sezione "Istruttoria" del portale Gasivori.

| Anagrafica Gasivori | 🔳 Dichiarazioni | Ø Controlli | <b>≣</b> PDR | E Contribuzione | 📕 Agev.Sisma | Ø Aiuti di Statc | Ø Istruttorie |
|---------------------|-----------------|-------------|--------------|-----------------|--------------|------------------|---------------|
|                     |                 |             |              |                 |              | •                |               |

Una volta aperta la sezione, cliccando sul tasto "Carica Documentazione" sarà possibile caricare/scaricare i file utili alla risoluzione delle incoerenze. Nella medesima schermata, inoltre, l'impresa potrà verificare le date di tutte le comunicazioni inviate da CSEA per la risoluzione del processo istruttorio.

| Anagr        | rafica Gasivori                                          | Dichiarazioni                                                                                                    | ⊘ Controlli III PDR III Contr                  | ibuzione 🖩 Agev.Sisma 🧿 Aiuti                  | di Stato 🥥 Istruttorie                                                     | ଟ <b>•େଇ</b> ·                                                          |
|--------------|----------------------------------------------------------|----------------------------------------------------------------------------------------------------|------------------------------------------------|------------------------------------------------|----------------------------------------------------------------------------|-------------------------------------------------------------------------|
| Filtri ricen | ca .                                                     | Anno                                                                                                    |                                                | Partita iva:                                   | Ragione sociale:                                                           |                                                                         |
|              |                                                          | seleziona                                                                                                    |                                                | ·                                              |                                                                            |                                                                         |
|              |                                                          | _                                                                                                    |                                                |                                                |                                                                            |                                                                         |
|              |                                                          | and the second second se |                                                |                                                |                                                                            |                                                                         |
|              |                                                          | Filtra                                                                                                    |                                                |                                                |                                                                            |                                                                         |
| Anno         | Stato della dich                                         | Filtra                                                                                                    | Comunicazione CSEA                             | Data comunicazione                             | Documentazione impresa                                                     | Carica documentazione                                                   |
| Anno<br>2024 | Stato della dich<br>NECESSITA' D'INT                     | Filtra                                                                                                    | Comunicazione CSEA<br>Incoerenza               | Data comunicazione<br>25/07/2024               | Documentazione impresa<br>Ø Download Documentazione                        | Carica documentazione<br>Carica Documentazione                          |
| Anno 2024    | Stato della dich<br>NECESSITA' D'INT<br>NECESSITA' D'INT | Filtra<br>Ilarazione<br>EGRAZIONE<br>EGRAZIONE                                                                                                    | Comunicazione CSEA<br>Incoerenza<br>Incoerenza | Data comunicazione<br>25/07/2024<br>25/07/2024 | Decumentatione Impresa O Download Documentatione O Download Documentatione | Carica documentazione<br>Carica Documentazione<br>Carica Documentazione |